# BAB 4

# ANALISA DAN PERANCANGAN

Sistem informasi keuangan terdiri dari beberapa subsistem yang berbeda yaitu pembayaran, laporan, piutang, koreksi, dan beasiswa yang setiap subsistem memiliki fungsi yang berbeda – beda, tetapi mempunyai tujuan yang sama untuk menghasilkan informasi yang membantu dalam pengambilan keputusan. Dari setiap subsistem juga terbagi menjadi beberapa aplikasi yang setiap aplikasi dibuat berdasarkan standarisasi pemrograman yang telah ditentukan oleh UPT Pusat Komputer.

Tujuan dibuatnya standarisasi pemrograman tersebut adalah agar setiap *programmer* dalam menulis dan mengembangkan program memiliki kesamaan dalam menentukan karakteristik *form se*hingga *user* maupun *trainer* mengenal dan bisa menggunakan atau menjalankan program walaupun *programmer* berbeda – beda.

Standarisasi yang dipakai UPT Pusat Komputer dalam bidang pemograman selama dilakukan magang adalah sebagai berikut:

- Menggunakan sistem database server. Database yang digunakan menggunakan MS SQL Server 2000 enterprise. Sistem pemrogramannya menggunakan store procedure pada MS SQL Server 2000 enterprise.
- 2. Pengaturan agar setiap koneksi ke *database* menjadi dinamis. Jadi bila terjadi pergantian *server database* tidak perlu melakukan kompilasi ulang. Pengaturannya dengan menggunakan *module* secara global dalam Microsoft Visual Basic 6.0 untuk konektifitas ke *database* dengan menggunakan *source code* yang sudah ditentukan.
- 3. Program harus dijalankan dalam satu model sistem yang baru yang dinamakan *menumaker*. Tujuannya adalah:

#### • Penguncian EXE

Agar program aplikasi – aplikasi EXE terpisah tidak dapat dijalankan tanpa *menumaker* dan dan memberikan informasi menganai *user* yang *login* dari *menumaker* dan nama program

• Pengaturan penamaan *file* 

Untuk dokumentasi, maka setiap EXE kecil diberikan nama file sesuai dengan aturan yang berlaku agar *user* dapat mengetahui program mana yang dijalankan. Apabila terjadi kesalahan dapat diketahui program mana yang salah

- Projek dengan multi *form* Memberikan pengaturan projek dengan multi *form* agar dapat berkomunikasi dengan *menumaker*.
- Pengaturan tombol *escape* untuk *unload form*/projek
- *Error handler* khusus untuk *form client* dalam pemrograman
- Gunakan pemrograman berdasarkan class module
- Ketentuan umum untuk seluruh projek

Setiap aplikasi yang dibuat ditampilkan dalam *menumaker* berupa menu – menu pada *menuloader* seperti berikut

#### 4.1. Menu Maker

Menu Maker adalah program yang berfungsi sebagai menu yang dapat mengakses seluruh modul-modul program yang di kembangkan oleh UPT. PUSKOM melalui *menu loader*, termasuk modul pengelolaan dokumen dokumen mahasiswa. Berikut ini adalah beberapa tampilan dalam Menu Maker. Gambar 4.1 merupakan tampilan awal Menu Maker. Pada tahap ini *user* diminta untuk memasukkan *user ID* dan *password. User ID* dan *password* hanya dimiliki oleh pegawai yang bekerja di UPT Pusat Komputer. Tekan tombol *Co<u>n</u>nect* untuk pengaturan koneksi basis data yang akan digunakan.

| A           |            | u Li I         | 14      | 14        |  |
|-------------|------------|----------------|---------|-----------|--|
| ALL         | User ID    | kamin          |         |           |  |
|             | Password   |                |         | 1/1/1     |  |
| A C         | <u>o</u> k | <u>C</u> ancel | Connect | 14        |  |
|             |            |                | -       |           |  |
|             |            |                |         | Ver169    |  |
| www.uph.edu |            |                |         | Ver 1.6.9 |  |

Gambar 4.2 adalah gambar pengaturan koneksi basis data yang akan digunakan, pengaturan basis data dengan menggunakan Menu Maker dapat dikatakan efetif karena tidak perlu melakukan kompile ulang program yang ada. Jika ada perubahan yang diinginkan, lalu tekan tombol <u>Save</u> dan tekan tombol <u>Close</u> untuk kembali seperti tampilan gambar 4.1.

| <b>Configuratio</b> | n X                                                                     |
|---------------------|-------------------------------------------------------------------------|
| User Name           | menumaker                                                               |
| Password            | *****                                                                   |
| IP                  | 10 10 2 14                                                              |
| - Application Par   | ameter                                                                  |
| Path Setting        | <ul> <li>Full Path</li> <li>Local Path</li> <li>Network Path</li> </ul> |
| Network Path        |                                                                         |
| K                   |                                                                         |
| Save                |                                                                         |

Gambar 4.2 Tampilan Pengaturan Koneksi ke Basis Data

Gambar 4.3 adalah gambar setelah login dimana menu maker akan menampilkan program – program yang ada di menu loader. Tampilan program yang ada pada menu *loader* tergantung dengan *login* yang di masukan oleh *user*.

| Ele Edit Help |                                                      |                                                                                                    |     |
|---------------|------------------------------------------------------|----------------------------------------------------------------------------------------------------|-----|
|               | PISKONS                                              |                                                                                                    | 1.0 |
| 1991-         |                                                      | - Tomas A                                                                                                    | A.  |
|               | Universitas Pelita Harapan                           | y a second and a second second s |     |
|               | PUSKOM     Library     Library     Library           |                                                                                                    |     |
|               | B HRD RAIM                                           | and the second                                                                                                    |     |
|               | BAA<br>BAKU                                          |                                                                                                    |     |
|               | PPMB<br>P O Alumni                                   | > $>$ $N//$                                                                                                    | 100 |
|               | B Master Data Akademik<br>B Sistem Layanan Informasi |                                                                                                    | 11  |
|               | e                                                    |                                                                                                    |     |
| /=            | B Personala<br>B PMB2                                | <i>E ////</i>                                                                                                    |     |
|               | B 🔮 Mahasiswa<br>B 😌 Zest Scan Jawaban               |                                                                                                    |     |
|               | Magang     winy                                      |                                                                                                    |     |
|               | e rey<br>B rey                                       |                                                                                                    |     |
|               | E Laporan Pendapatan                                 |                                                                                                    |     |
|               | jin Pembayaran                                       |                                                                                                    |     |
|               | Saldo per Angkatan                                   |                                                                                                    |     |
|               | al inter                                             |                                                                                                    |     |
|               |                                                      |                                                                                                    | 1.1 |

Gambar 4.3 Tampilan Menuloader

## 4.2. Pembahasan Aplikasi

Berikut ini akan dipaparkan Aplikasi – aplikasi baru dari sistem informasi keuangan yang dibuat selama melakukan magang di UPT Pusat Komputer dengan menggunakan Visual Basic 6.0 dan SQL Server 2000 dan Crystal Report 8.5.

1. Aplikasi Master Matakuliah.

Aplikasi ini berisi informasi mengenai data-data matakuliah secara lengkap. Dalam aplikasi ini kita dapat melakukan penambahan, penghapusan dan pengrubahan serta dapat mencetak laporan data matakuliah.

2. Aplikasi Buku Induk Mahasiswa.

Aplikasi ini berisi informasi mengenai data-data mahasiswa program pascasarjana secara lengkap. Dalam aplikasi ini terdapat fungsi untuk mencetak laporan data mahasiswa berdasarkan jurusan, status, dan tahun.

3. Aplikasi Master Piutang.

Aplikasi ini berisi informasi kode, jenis dan nama piutang. Dalam aplikasi ini kita dapat melakukan penambahan, penghapusan, dan pengrubahan data piutang.

- Aplikasi Set Piutang.
   Aplikasi ini Mempunyai fungsi untuk melakukan set piutang pada setiap jurusan, tahun angkatan dan tahun semester.
- Aplikasi Slip Pembayaran Langsung.
   Aplikasi ini Mempunyai fungsi untuk mencetak slip pembayaran secara langsung pada mahasiswa baru yang akan melakukan pembayaran.
- Aplikasi Validasi Slip Pembayaran.
   Aplikasi ini mempunyai fungsi untuk melakukan validasi slip pembayaran.
- Aplikasi Lihat Slip Yang Dicetak.
   Aplikasi ini mempunyai fungsi untuk melihat dan me

Aplikasi ini mempunyai fungsi untuk melihat dan mencetak ulang slip pembayaran jika slip yang dimiliki oleh calon mahasiswa hilang.

8. Aplikasi Laporan pembayaran.

Aplikasi ini mempunyai fungsi untuk melihat dan mencetak semua catatan transaksi mahasiswa yang telah melakukan pembayaran.

9. Aplikasi Rekap Pembayaran.

Aplikasi ini mempunyai fungsi untuk melihat dan mencetak seluruh laporan secara garis besar dan jumlah pembayaran mahasiswa perjurusan.

## 4.2.1. Aplikasi Master Matakuliah

Aplikasi master matakuliah ini mempunyai fungsi untuk melakukan penambahan, penghapusan, pengrubahan data matakuliah serta dapat melakukan cetak laporan matakuliah satu-persatu atau mencetak semua matakuliah berdasarkan jurusan dan status matakuliah. Berikut ini tampilan *form* utama aplikasi master matakuliah gambar 4.4.

| 🗃, Master Matakuliah 52 - kaju | r_081 🖌                   |                     |                   |      | ×            |
|--------------------------------|---------------------------|---------------------|-------------------|------|--------------|
|                                | R MAT                     | TAKULIA<br>CASARJAN | H                 |      |              |
| Jurusan                        |                           |                     |                   |      |              |
| Status Matakuliah              | <ul> <li>Aktif</li> </ul> | C Tidak Aktif       | C Semua           |      | E.           |
| Kode Matakuliah                |                           |                     |                   |      |              |
| Nama Matakuliah                | /=                        | REAT.               |                   |      |              |
| Matakuliah                     | 1==                       | Ujian Negara        |                   | 1/// |              |
| Subject Name                   |                           |                     |                   | 4    |              |
| Jenis Matakuliah               |                           |                     | E///              |      |              |
| Jumlah SKS                     |                           |                     | Lapangan          |      |              |
| Semester                       |                           |                     | Responsi          |      |              |
| Tatap Muka                     |                           |                     | Praktikum         |      |              |
| Add Edit Delete                | Print                     | Save Cano           | el Cl <u>e</u> ar |      | <u>E</u> xit |

Gambar 4.4 Tampilan form utama Master Matakulilah

# Fungsi-Fungsi dari command button yang terdapat dalam form utama Master

#### Matakuliah :

1) Icon Jurusan

Mempunyai fungsi untuk mencari jurusan dan kode jurusan yang ingin kita pilih.

2) Icon Kaca Pembesar pada kode matakuliah.

Mempunyai fungsi untuk mencari data matakuliah berdasarkan kode matakuliah.

3) *Icon* Kaca Pembesar pada nama matakuliah.

Mempunyai fungsi untuk mencari data matakuliah berdasarkan nama matakuliah.

4) Icon Jenis Matakuliah

Mempunyai fungsi untuk mencari jenis matakuliah yang ingin kita pilih.

5) *Command button Add* 

Mempunyai fungsi untuk membersihkan semua *field* agar user dapat melakukan penambahan data matakuliah baru.

- 6) Command button Edit
   Mempunyai fungsi untuk melakukan perubahan data matakuliah yang sudah ada.
- 7) Command button Delete

Mempunyai fungsi untuk menghapus data matakuliah.

8) Command button Print

Mempunyai fungsi untuk mencetak laporan matakuliah yang tertera pada *form* utama.

9) Command button Save

Mempunyai fungsi untuk menyimpan data matakuliah setelah melakukan *add* dan *edit.* 

10) Command button Cancel

Mempunyai fungsi untuk membatalkan proses add dan edit

11) Command button Clear

Mempunyai fungsi untuk membersihkan seluruh field pada form.

### 12) Command button Exit

#### Mempunyai fungsi untuk keluar dari aplikasi master matakuliah

Berikut ini tampilan Form Data Matakuliah untuk menampilkan data matakuliah berdasarkan kode atau nama matakuliah pada gambar 4.5

| , Data Mataku |                 | FIT                         |        |          |            | 2 |
|---------------|-----------------|-----------------------------|--------|----------|------------|---|
| orting By     | Kode Matakuliah | O Nama Matakuliah O Ser     | nester |          | Print      |   |
| KODE MATAKULI |                 | NAMA MATAKULIAH             | STATUS | SEMESTER | TATAP MUKA |   |
| 1311200       |                 | HOROM FEIDRARMAN INTELINAS, | AND    | 2        | 2          | U |
|               |                 |                             |        |          |            |   |
|               |                 |                             |        |          |            |   |
|               |                 |                             |        |          |            |   |
|               |                 |                             |        |          |            |   |
|               |                 |                             |        |          |            |   |
|               |                 |                             |        |          |            |   |
|               |                 |                             |        |          |            |   |
|               |                 | D D                         |        |          |            |   |

Gambar 4.5 Tampilan form data matakuliah Master Matakuliah

Fungsi-Fungsi dari *command button* yang terdapat dalam *form* utama Master Matakuliah :

Command button Print.

Mempunyai fungsi untuk mencetak laporan matakuliah yang tertera pada *form* data matakuliah.

Berikut ini tampilan Form Data Matakuliah untuk menampilkan data matakuliah berdasarkan jurusan dan statusnya pada gambar 4.6

| 💐 Data Matakuliah |                  |                              |        |          |               | ×   |
|-------------------|------------------|------------------------------|--------|----------|---------------|-----|
| Sorting By        | Kode Matakuliah  | O Nama Matakuliah O Sen      | nester |          | <u>P</u> rint |     |
|                   |                  |                              | CTATHE |          |               |     |
| NUDE MATANULIAH   | JENIS MATANULIAH |                              | AKTIC  | SEMESTER |               |     |
| MHOITIUI          |                  |                              | ANTIE  | 1        | 3             | 0   |
| MH511102          |                  |                              | AKTIE  | 1        | 3             | 0   |
| MH511103          |                  | SEJARAH HUKUM                | AKTIF  | 1        | 2             | 0   |
| MH511104          |                  | METUDE PENELITIAN HUKUM      | AKTIF  | 11/1     | 3             | U   |
| MH511106          |                  | METODE PEN.HUKUM & STATISTIK | AKTIF  | 1        | 3             | 0   |
| MH511202          |                  | FILSAFAT HUKUM               | AKTIF  | 2        | 2             | 0   |
| MH511203          |                  | SOSIOLOGI HUKUM              | AKTIF  | 2        | 3             | 0   |
| MH511204          |                  | HUKUM PERBANKAN              | AKTIF  | 2        | 2             | 0   |
| MH511205          |                  | PERANAN HKM DLM PEMB.EKONOMI | AKTIF  | 2        | 2             | 0   |
| MH511206          |                  | HUKUM PERDAGANGAN INTERNAS.  | AKTIF  | 2        | 2             | 0   |
| MH512205          |                  | HKM PERUSAHAAN & KEPAILITAN  | AKTIF  | 3        | 2             | 0   |
| MH513201          |                  | HUKUM INVESTASI LANGSUNG     | AKTIF  | 2        | 2             | 0   |
| MH513301          |                  | KAPITA SELEKTA HUKUM BISNIS  | AKTIE  | 3        | 2             | 0   |
| MH513303          |                  | HUKUM KEJAHATAN KORPORASI    | AKTIF  | 3        | 2             | 0   |
| MH513401          |                  | KEMAHIRAN MEMBUAT KONTRAK    | AKTIF  | 4        | 2             | 0   |
| MH513402          |                  | TESIS                        | AKTIF  | 4        | 0             | 0   |
| MH514301          |                  | ANALISIS JUR. HUKUM BISNIS   | AKTIF  | 3        | 2             | 0   |
| MH514302          |                  | ANALISIS EKONOMI DARI HUKUM  | AKTIE  | 3        | 2             | 0   |
| MH514303          |                  | HUKUM PERSAINGAN USAHA       | AKTIE  | 3        | 2             | 0   |
| MH514304          |                  | HUKUM PASAB MODAL            | AKTIE  | 3        | 2             | 10  |
| MH514305          |                  | HIKIM ABRITBASI NAS & INT    | AKTIF  | 3        | 2             | n 💌 |

Gambar 4.6 Tampilan form data matakuliah Master Matakuliah

Fungsi-Fungsi dari command button yang terdapat dalam form utama Master

Matakuliah :

Command button Print.

Mempunyai fungsi untuk mencetak laporan matakuliah yang tertera pada *form* data matakuliah.

Berikut ini tampilan *Form* Laporan Data Matakuliah yang tertera pada *form* utama gambar 4.7

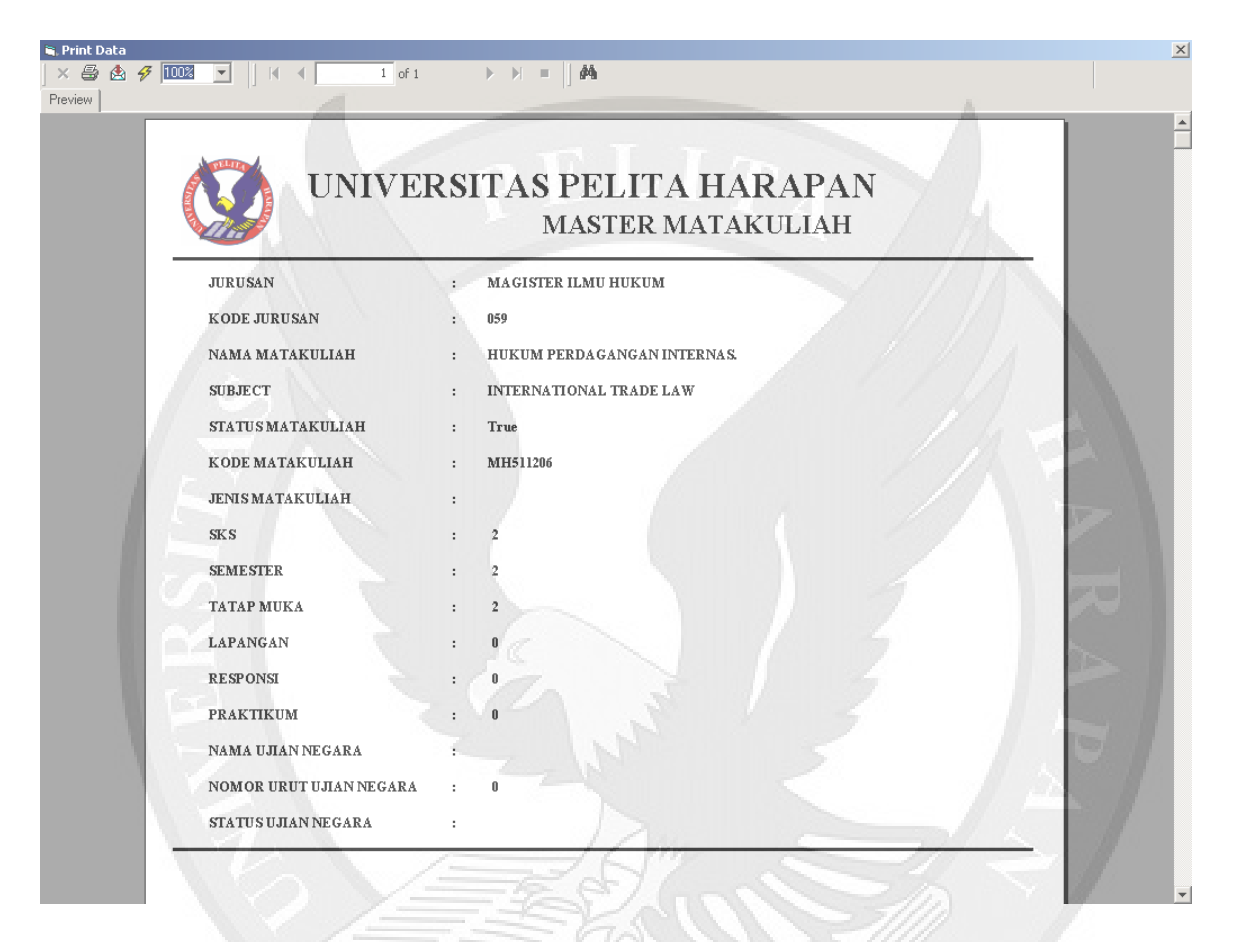

Gambar 4.7 Tampilan form laporan data matakuliah Master Matakuliah

Berikut ini tampilan *Form* Laporan Data Matakuliah berdasarkan jurusannya pada gambar 4.8

|      | ALL DAY |                          | UNIVERSITAS PI<br>MA               | ELITA<br>ster m     | HAR<br>ATAKU | АРА<br>ЛІАН       | N          |       |   |                                                                                                    |
|------|---------|--------------------------|------------------------------------|---------------------|--------------|-------------------|------------|-------|---|----------------------------------------------------------------------------------------------------|
|      | N.<br>K | AMA JURUSA<br>ODE JURUSA | N : MAGISTER ILMU HUKUM<br>N : 059 | URUT BERI<br>STATUS | DASARKAN     | : KODE<br>: AKTIH | МАТАК<br>7 | ULIAH |   |                                                                                                    |
|      | Ne      | KODE                     | NAMA MATAKULIAH JE                 | NIS SKS             | SEMESTER     | R TM              | Р          | R     | L |                                                                                                    |
| 1.1  | 1       | MH511101                 | TEORI HUKUM                        | 3                   | 1            | 3                 | Text Ob    | ject  | 0 |                                                                                                    |
| 1.1  | 2       | MH511102                 | POLITIK HUKUM                      | 3                   | 1            | 3                 | 0          | 0     | 0 |                                                                                                    |
| - // | 3       | MH511103                 | SEJARAH HUKUM                      | 2                   | 1            | 2                 | 0          | 0     | 0 |                                                                                                    |
| 1    | 4       | MH511104                 | METODE PENELITIAN HUKUM            | 3                   | 1            | 3                 | 0          | 0     | 0 | 10                                                                                                    |
| 174  | 5       | MH511106                 | METODE PEN.HUKUM & STATISTIK       | 3                   | 1            | 3                 | 0          | 0     | 0 |                                                                                                    |
|      | б       | MH511202                 | FILSAFAT HUKUM                     | 2                   | 2            | 2                 | 0          | 0     | 0 | 12                                                                                                    |
| 192  | 7       | MH511203                 | SOSIOLOGI HUKUM                    | 3                   | 2            | 3                 | 0          | 0     | 0 | 198                                                                                                    |
|      | 8       | MH511204                 | HUKUM PERBANKAN                    | 2                   | 2            | 2                 | 0          | 0     | 0 |                                                                                                    |
|      | 9       | MH511205                 | PERANAN HKM DLM PEMB.EKONOMI       | 2                   | 2            | 2                 | 0          | 0     | 0 |                                                                                                    |
|      | 10      | MH511206                 | HUKUM PERDAGANGAN INTERNAS.        | 2                   | 2            | 2                 | 0          | 0     | 0 |                                                                                                    |
| 1    | 11      | MH512205                 | HKM PERUSAHAAN & KEPAILITAN        | 2                   | 3            | 2                 | 0          | 0     | 0 | 12.2                                                                                                    |
|      |         |                          |                                    |                     |              |                   |            |       |   | and the second second s |

Gambar 4.8 Tampilan *form* laporan data matakuliah berdasarkan jurusan

Master Matakuliah

#### 4.2.2. Aplikasi Buku Induk Mahasiswa

Aplikasi Buku Induk Mahasiswa mempunyai fungsi untuk mencetak laporan data mahasiswa Pascasarjana Universitas Pelita Harapan secara lengkap berdasarkan jurusan, status dan tahun. Dengan aplikasi ini memudahkan *user* untuk melihat semua data-data mahasiswa dari semua statusnya. Tampilan *form* utama dapat kita lihat pada gambar 4.9.

| Inventory    | - kajur_081   | X      |
|--------------|---------------|--------|
| B            | JKU INDUK MAH | ASISWA |
| DI VIII      | OGRAM PASCAS  | AJANA  |
|              |               |        |
| Jurusan      | ALL           |        |
| Status       | ALL           |        |
|              | 17-           | 7      |
| Tahun Ar     | gkatan        | Print  |
| Start 1000   | Endlago       |        |
| 3 care  1996 | ► End[1996 ►  | Exit   |

Fungsi-Fungsi dari *command button* yang terdapat dalam *form* utama Master Matakuliah :

1) Combo box Jurusan

Mempunyai fungsi untuk mencari jurusan yang akan kita pilih.

2) Combo box Status

Mempunyai fungsi untuk mencari status yang akan kita pilih.

3) *Combo box* Tahun *Start* 

Mempunyai fungsi untuk memilih dari tahun berapa laporan yang ingin kita cetak.

4) *Combo box* Tahun *End* 

Mempunyai fungsi untuk memilih sampai tahun berapa laporan yang ingin kita cetak.

5) Command button Print

Mempunyai fungsi untuk mencetak laporan

6) Command button Exit

Mempunyai fungsi untuk keluar dari aplikasi

Berikut ini Tampilan Status apa saja yang dapat kita pilih untuk mencetak laporan data mahasiswa gambar 4.10.

Gambar 4.10 Tampilan form utama status mahasiswa buku induk mahasiswa

| NIN                |                                         |                                             |                                                 |                               |                                                       |       |
|--------------------|-----------------------------------------|---------------------------------------------|-------------------------------------------------|-------------------------------|-------------------------------------------------------|-------|
| STA                | M<br>IMA<br>ATUS                        | TANGGAL LAHIR<br>TEMPAT LAHIR<br>AGAMA      | ALAMAT<br>RI / RW<br>KOTA - KODE POS            | TELEPON<br>HANDPHONE<br>EMAIL | NAMA PERUSAHAAN<br>ALAMAT PERUSAHAAN<br>TELEPON - FAX | рното |
| 0192<br>ADI<br>KUI | 20020001<br>DINYA IUNGGAL DEWA<br>JIJAH | 25-October-1974<br>LEIDSCHENDA<br>KA IHOLIK | IL BUNCI I RAYA KAV 18 № 34<br>/<br>-           | 7803481                       | No.                                                   | Photo |
| 0192<br>ALE<br>WIS | 22022002<br>BERIUS NUGROHO<br>SUDA      | 23-December-1970<br>JAKARIA<br>KATHOLIK     | JL PETOJO MELIN IANG No.13A<br>/<br>- 10160     | 3947780                       | No.                                                   | Photo |
| 0192<br>ANI<br>KUI | 22022004<br>Idy Leonard S<br>Illah      | 07-August-1975<br>PALEMBANG<br>PRO IES IAN  | PERUM PURWAS ARI PERMAI No.C-29<br>/<br>- 41373 | 0294300791                    | No.                                                   | Photo |

#### Berikut ini Tampilan Form Laporan mengenai semua data mahasiswa

## 4.2.3. Aplikasi Master Piutang

Aplikasi Master Piutang berisi informasi mengenai kode, jenis dan nama piutang pada Program Pascasarjana Universitas Pelita Harapan. Dalam aplikasi ini kita dapat melakukan penambahan, penghapusan, dan pengrubahan data piutang. Penambahan dilakukan dengan memasukkan kode, jenis, dan nama piutang. Tampilan form utama maser piutang dapat kita lihat pada gambar 4.12.

| Master Piutang       | -□×<br>ANG   |
|----------------------|--------------|
| PROGRAM PASCASA      | RJANA        |
| Kode Piutang         |              |
| Jenis Piutang        |              |
|                      |              |
| RODE JENIS NAMA      | Erint        |
|                      | <u>E</u> xit |
| Add Edit Save Delete | Clear        |

Gambar 4.12 Tampilan form utama Master Piutang

Fungsi-Fungsi dari *command button* yang terdapat dalam *form* utama Master Piutang :

- *Icon* Kaca Pembesar pada kode piutang.
   Mempunyai fungsi untuk mencari data jenis piutang.
- 2) Command button Add

Mempunyai fungsi untuk membersihkan semua *field* agar user dapat melakukan penambahan piutang baru.

- Command button Edit
   Mempunyai fungsi untuk melakukan perubahan data piutang yang sudah ada.
- 4) Command button Delete

Mempunyai fungsi untuk menghapus data piutang.

5) *Command button Print* 

Mempunyai fungsi untuk mencetak laporan jenis-jenis piutang yang tertera pada *form* utama.

6) Command button Save

Mempunyai fungsi untuk menyimpan data piutang setelah melakukan add dan edit.

7) Command button Clear

Mempunyai fungsi untuk membersihkan seluruh field pada form.

8) Command button Exit

Mempunyai fungsi untuk keluar dari aplikasi master piutang.

Berikut ini merupakan contoh tampilan *Form* Laporan Data Piutang yang pada gambar 4.13

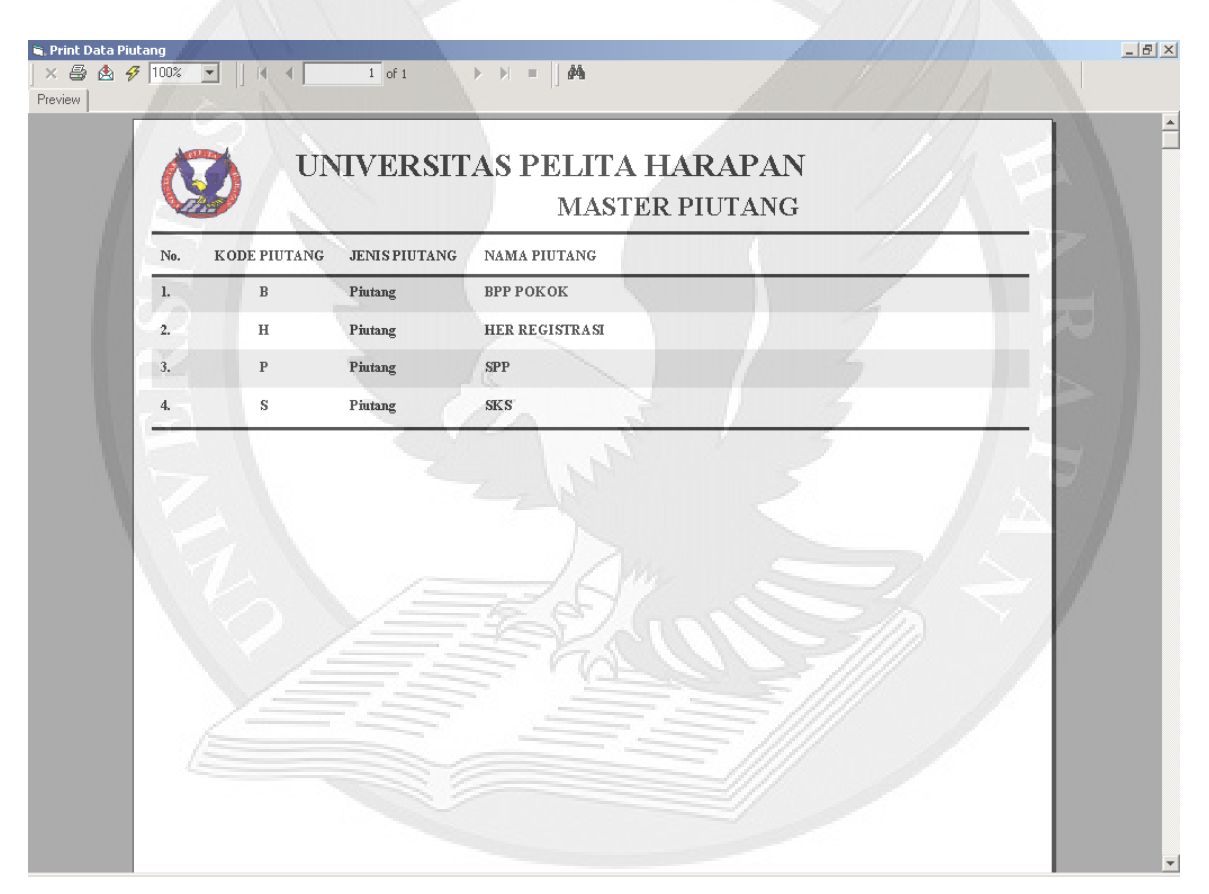

Gambar 4.13 Tampilan *form* laporan Master Piutang

#### 4.2.4. Aplikasi Set Piutang

Aplikasi Set Piutang ini Mempunyai fungsi untuk melakukan set piutang pada setiap jurusan, tahun angkatan dan tahun semester pada Program. User dapat memilih piutang apa saja yang akan dilakukan set piutang, seperti yang terlihat pada gambar 4.14. Jika telah dilakukan set piutang maka beberapa data-data yang berhubungan yang terdapat di dalam database otomatis akan ter*-update* sesuai dengan set piutang yang dilakukan.

| -       |              |        | 0/10/110     |              |
|---------|--------------|--------|--------------|--------------|
| Jurus   | an           | 019    | MAGISTER     | R MANAJEMEN  |
| Tahur   | Angkatan     | 2004   | -            |              |
| Tahur   | Dan Semester | 2004   | 2            |              |
| Tang    | jal Validasi | 21 Jun | 2005 💌       |              |
| Pilih J | enis Piutang |        |              | - Khusus SKS |
| KODE    | NAMA PIUTANG | 11     | SET          | O SKS        |
| I B     | BPP PUKUK    |        | $\checkmark$ |              |

Gambar 4.14 Tampilan form utama Set Piutang

Fungsi-Fungsi dari command button yang terdapat dalam form utama Set Piutang:

1) Icon Jurusan

Mempunyai fungsi untuk memilih jurusan dan kode jurusan.

2) Combo Box Tahun Angkatan

Mempunyai fungsi untuk memilih tahun angkatan.

3) *Icon* Tahun dan Semester

Mempunyai fungsi untuk memilih tahun dan semester.

4) Command button Process

Mempunyai fungsi untuk melakukan proses set piutang.

Command button Exit
 Mempunyai fungsi untuk keluar dari aplikasi set piutang.

# 4.2.5. Aplikasi Slip Pembayaran Langsung

Aplikasi Slip Pembayaran Langsung Mempunyai fungsi untuk mengetahui berapa jumlah pembayaran dan apa saja yang harus dibayar oleh calon mahasiswa baru. Selain itu aplikasi ini dapat mencetak slip pembayaran secara langsung pada mahasiswa baru, sehingga mahasiswa dapat langsung melakukan pembayaran ke bank dengan menggunakan slip yang sudah tercetak. Berikut ini contoh tampilan *Form* utama aplikasi slip pembayaran langsung gambar 4.15

| PROC              | GRAM PAS   | SCASARJ      | ANGSU |      |
|-------------------|------------|--------------|-------|------|
| Tahun/Semester/Ge | lombang 20 | 04 2         | 1     |      |
| Nama Dan No.Peser | ta ILa     | dy Marmalade | 7104  | 2002 |
| Cicilan           |            |              |       |      |

Gambar 4.15 Tampilan form utama Slip Pembayaran Langsung

Fungsi-Fungsi dari *command button* yang terdapat dalam *form* utama slip pembayaran langsung:

#### 1) Icon Tahun, semester dan gelombang

Mempunyai fungsi untuk memilih tahun, semester dan gelombang.

2) Icon Kaca Pembesar pada No.Peserta

Mempunyai fungsi untuk menampilkan *form* daftar peserta untuk memilih peserta yang akan di proses.

3) Command button Printer Setting

Mempunyai fungsi untuk melakukan setting printer untuk mencetak slip.

4) *Command button Print* 

Mempunyai fungsi untuk menampilkan *form* laporan dan mencetak slip yang akan diberikan kepada calon mahasiswa.

5) Command button Reset

Mempunyai fungsi untuk membersihkan layar untuk dapat melakukan proses yang baru.

6) Command button Exit

Mempunyai fungsi untuk keluar dari aplikasi slip pembayaran langsung.

Berikut ini tampilan Form Data Peserta pada gambar 4.16

| Slip Pemba | yaran - sekjur<br>_IP PEME | _034<br>BAYARAN LAN  | _□×<br>GSUNG |
|------------|----------------------------|----------------------|--------------|
| NO PESERTA | NO FORMULIR                | NAMA                 |              |
| 71042006   | 04100007                   | Cheeky               |              |
| 71042004   | 04100005                   | PIYO PIYO            |              |
| 71042002   | 04100003                   | SHINCAN              |              |
| 71042005   | 04100006                   | Simanjuntak Sihotang |              |
| 71042001   | 04100001                   | SULI                 |              |
|            |                            |                      |              |
|            |                            |                      | Back         |

Gambar 4.16 Tampilan form data peserta Slip Pembayaran Langsung

Berikut ini merupakan contoh *Form* Slip untuk mengetahui jumlah dan apa saja yang harus dibayar, serta dapat mencetak slip secara langsung pada gambar 4.17

| AKADEMI PELITA HARAPAN                                                                                                    |                             |             | <b>poBank</b> |
|----------------------------------------------------------------------------------------------------|-----------------------------|-------------|---------------|
| Dare Bank No. Cek / BG Jumlah                                                                                                    | PEMBAYARAN U<br>Payment for | NTUK        |               |
| Rp.                                                                                                    | 1. SPP                      | : Rp.       | 1.000.000 ,00 |
| JENIS SETORAN (Type of Deposit) Tunai Prinindahan Kliring Setoran Titipan Colh Transfer                                                                                                    | 2. BPP Pokok                | : Rp.       |               |
| Pengesahan Bank Tanda tangan Penyetor                                                                                                    | 3. BPP sks                  | : Rp. ////  |               |
|                                                                                                    | 4. Her Registrasi           | : Rp.       |               |
| Nama Pemilik<br>Nama of Account Holder : YUPH                                                                                                    | 5. Biaya Administ           | rasi : Rp.  |               |
| Nomor Rekening : 567090200                                                                                                    | 6.                          | .Rp.        |               |
| Nama Cabang : LIPPO TANGERANG KARAWACI                                                                                                    | 7. ///                      | : Rp.       |               |
| NIM<br>Student ID Number : 71042001 / 040000060                                                                                                    | 8.                          | : Rp.       |               |
| Nama Mahasiswa : SULI                                                                                                    | 9.                          | : Rp.       |               |
| Semester/Thn Akd. : 2 / 2004 Jurusan MagisTER<br>ManAJEMEN                                                                                                    | Jumlah<br>Total             | : Rp.       | 1.000.000,00  |
| PERHATIAN :<br>1. Setoran dapat dilakukan di seluruh cabang BANK LIPPO.<br>2. Penyetoran Tunai dan Warkat barus dipisahkan.<br>3. Pembayaran dengan cekigiro buru dianggap sah setelah dikredit<br>ke rekening UPH. |                             | Comme (Day) |               |

Gambar 4.17 Tampilan form Slip Pembayaran Langsung

#### 4.2.6. Aplikasi Validasi Slip Pembayaran

Aplikasi Validasi Slip Pembayaran mempunyai fungsi untuk melakukan validasi terhadap mahasiswa yang sudah melakukan pembayaran. Calon Aplikasi ini juga dapat mencetak slip baru jika calon mahasiswa terkena denda akibat dari telatnya melakukan pembayaran.

Berikut ini merupakan contoh tampilan *Form* Utama pada aplikasi validasi slip pembayaran pada gambar 4.18

| Nalidasi Slip Pe | mbayaran - kajur_081<br>LIDASI SLIP PE<br>DGRAM PASCASA | EMBA<br>RJAN | YARA  | -o×<br>N |
|------------------|---------------------------------------------------------|--------------|-------|----------|
| Tahun/Semester   | /Gelombang 2004 2                                       |              | 1     |          |
| Tanggal          | 21 Jun 2005 💌                                           | 59           |       |          |
| No. Peserta      | 71042002                                                |              |       |          |
| No. Slip         | 0000065                                                 | Proces       | Beset | Evit     |

Gambar 4.18 Tampilan form utama Validasi Slip Pembayaran

Fungsi-Fungsi dari *command button* yang terdapat dalam *form* utama validasi slip pembayaran:

- Icon Tahun, semester dan gelombang Mempunyai fungsi untuk memilih tahun, semester dan gelombang.
- Icon Kaca Pembesar pada No.Peserta Mempunyai fungsi untuk menampilkan *form* daftar peserta untuk memilih peserta yang akan di proses.

3) Command button Proses

Mempunyai fungsi untuk menampilkan *form* validasi dan melakukan proses validasi.

4) Command button Reset

Mempunyai fungsi untuk membersihkan layar untuk dapat melakukan proses yang baru.

5) Command button Exit

Mempunyai fungsi untuk keluar dari aplikasi slip pembayaran langsung.

Berikut ini merupakan contoh tampilan *Form* Data Peserta pada aplikasi validasi slip pembayaran pada gambar 4.19

| O PESERTA |             |                      |          |
|-----------|-------------|----------------------|----------|
|           | NO FORMULIN | NAMA                 | <b>A</b> |
| 71042006  | 04100007    | Cheeky               |          |
| 71042004  | 04100005    | PIYO PIYO            |          |
| 71042002  | 04100003    | SHINCAN              |          |
| 71042005  | 04100006    | Simanjuntak Sihotang |          |
| 71042001  | 04100001    | SULI                 | -11-     |

Gambar 4.19 Tampilan form data peserta Validasi Slip Pembayaran

Berikut ini merupakan contoh tampilan *Form* Data Validasi pada aplikasi validasi slip pembayaran pada gambar 4.20

| VA VA   | LIDASI | SLIF   |         |     |
|---------|--------|--------|---------|-----|
| Piutang |        | Jumlah |         |     |
| ADM SPP |        | 17     | 2000000 |     |
|         |        |        |         |     |
| Total   | :      |        | 2300000 | 11  |
|         |        |        |         | 1/1 |

Gambar 4.20 Tampilan *form* data validasi pada Validasi Slip Pembayaran

Berikut ini merupakan contoh tampilan *Form* Data Slip Denda jika calon mahasiswa baru telat melakukan pembayaran pada gambar 4.21

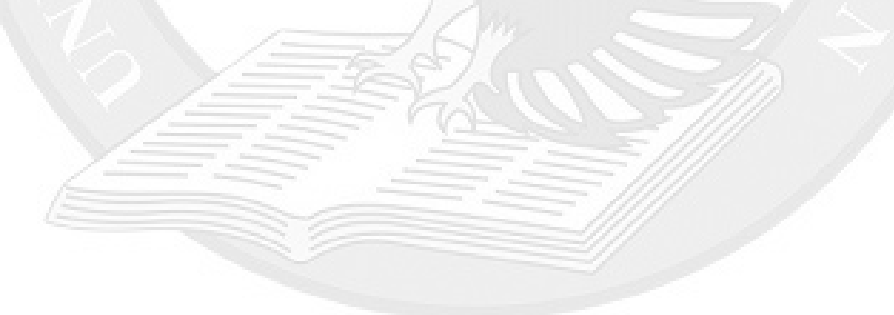

| Tanggal .                                                                                                    |                                        | PEMBAYARAN U       | NTUK         |               |
|----------------------------------------------------------------------------------------------------|----------------------------------------|--------------------|--------------|---------------|
| Bank No. Cel                                                                                                    | c/BG Jumlah                            | Payment for        |              |               |
| JENIS SETORAN (Type of Deposit)                                                                                                    | Rp.                                    | 1. SPP             | : Rp.        | 1.000.000,000 |
| □ Tunai □ Pemindahan □<br>Cash Transfer                                                                                                    | Kliring<br>Clearing                    | 2. BPP Pokok       | : Rp.        |               |
| Pengesahan Bank                                                                                                    | Tanda tangan Penyetor                  | 3. BPP sks         | : Rp.        |               |
| ()                                                                                                    | ()                                     | 4. Her Registrasi  | : Rp.        |               |
| Nama Pemilik<br>Nama of Account Holder : YUPH                                                                                                    |                                        | 5. Biaya Administr | asi : Rp.    |               |
| Nomor Rekening . 567090200                                                                                                    |                                        | 6.                 | : Rp.        |               |
| Nama Cabang : LIPPO TANGE                                                                                                    | RANG KARAWACI                          | 7.                 | : Rp.        |               |
| NIM<br>Student ID Number : 71042001                                                                                                    | 040000060                              | 8.                 | : Rp.        |               |
| Nama Mahasiswa 💠 SULI                                                                                                    |                                        | 9.                 | : Rp.        |               |
| Semester/Thn Akd. : 2 / 2004                                                                                                    | Jurusan : MAGISTER<br>Major MANAJEMEN  | Jumlah<br>Total    | Rp.          | 1.000.000 ,00 |
| PERHATIAN :<br>1. Setoran dapat dilakukan di seluruh cabing BA<br>2. Penyetoran Tunai dan Warkat harus dipisahku<br>3. Pembayaran dengan cek/giro buru dianggap s | NK LIPPO.<br>o.<br>ah setelah dikredit | IC                 | ronang (324) | ~~            |

Gambar 4.21 Tampilan form data slip denda pada Validasi Slip Pembayaran

## 4.2.7. Aplikasi Lihat Slip Yang Dicetak

Aplikasi Lihat Slip Yang Dicetak mempunyai fungsi untuk melihat data-data slip yang telah dicetak. Aplikasi ini dapat mengatasi permasalahan jika calon mahasiswa kehilangan slip yang telah dicetak. Aplikasi ini hanya dapat mencetak slip mahasiswa yang belum melakukan validasi pembayaran. Contoh tampilan *form* utama dapat dilihat pada gambar 4.22

| DATA S               | SLIP YAN<br>Am Pasca | <b>g dice</b><br>Asarj <i>a</i> | TAK           |      | X |
|----------------------|----------------------|---------------------------------|---------------|------|---|
| Tahun/Semester/Gelon | nbang 2004           | 2                               | 1             |      | • |
| No Peserta 7104200   | )2                   |                                 |               |      | 1 |
|                      | TT                   | Proses                          | <u>H</u> eset | Exit |   |

Gambar 4.22 Tampilan form utama aplikasi lihat slip yang dicetak

Fungsi-Fungsi dari *command button* yang terdapat dalam *form* utama validasi slip pembayaran:

- *Icon* Tahun, semester dan gelombang Mempunyai fungsi untuk memilih tahun, semester dan gelombang.
- 2) Icon Kaca Pembesar pada No.Peserta

Mempunyai fungsi untuk menampilkan *form* daftar peserta untuk memilih peserta yang akan di proses.

3) Command button Proses

Mempunyai fungsi untuk menampilkan *form* data slip dan melakukan proses cetak slip.

- 4) Command button Reset
   Mempunyai fungsi untuk membersihkan layar untuk dapat melakukan proses yang baru.
- 5) Command button Exit

Mempunyai fungsi untuk keluar dari aplikasi slip pembayaran langsung.

Berikut ini merupakan contoh tampilan *Form* Data Slip pada aplikasi lihat slip yang dicetak pada gambar 4.23

|         | DATA S  | SLIP YANG DICETAK |
|---------|---------|-------------------|
| No Slip | 0000060 |                   |
|         | Proses  | Back              |

Gambar 4.23 Tampilan form data slip aplikasi lihat slip yang dicetak

Berikut ini merupakan contoh *form* slip yang telah dicetak dan dapat langsung mencetak slip dengan meng-*click* tombol print pada gambar 4.24

| AKADEMI PELITA                                                                                                    | HARAPAN                                          |                             |               |               |
|----------------------------------------------------------------------------------------------------|--------------------------------------------------|-----------------------------|---------------|---------------|
| Tanggal .<br>Date Rank No. Cel                                                                                                    | /BG humlah                                       | PEMBAYARAN U<br>Payment for | UNTUK         |               |
| Dank INC. CO                                                                                                    | Rp.                                              | 1. SPP                      | : Rp.         | 300.000 ,00   |
| JENIS SETORAN (Type of Deposit)<br>Tunai Cash Pemindahan Transfer                                                                                                    | Kliring Clearing Setoran Titipan                 | 2. BPP Pokok                | : Rp.         | 2.000.000,00  |
| Pengesahan Bank                                                                                                    | Tanda tangan Penyetor                            | 3. BPP sks                  | : Rp.         |               |
|                                                                                                    |                                                  | 4. Her Registrasi           | : Rp.         |               |
| Nama Pemilik<br>Nama of Account Holder : YUPH                                                                                                    |                                                  | 5. Biaya Adminis            | trasi : Rp.   |               |
| Nomor Rekening : 567090200                                                                                                    | ====                                             | 6.                          | : Rp.         |               |
| Nama Cabang<br>Branch's Name : LIPPO TANGE                                                                                                    | RANG KARAWACI                                    | 7.                          | Bp.           |               |
| NIM<br>Student ID Number 71042001                                                                                                    | 040000063                                        | 8.                          | Rp.           |               |
| Nama Mahasiswa : SULI                                                                                                    |                                                  | 9. ///                      | : Rp.         |               |
| Semester/Thn Akd. : 2 / 2004                                                                                                    | Jurusan<br>Major MAGISTER<br>MANAJEMEN           | Jumlah<br>Totai             | : Rp.         | 2.300.000 ,00 |
| PERHATIAN :<br>1. Setoran dapat dilakukan di seluruh cabang B/<br>2. Penyetoran Tunai dan Warkat harus dipisahka<br>3. Pembayaran dengan cek/giro buru dianggap s<br>ke rekerang UPH | dua juta tiga ratus<br>n.<br>ah setelah dikredit | ribu rupiah                 | cronang (549) |               |

Gambar 4.24 Tampilan *form slip* aplikasi lihat slip yang dicetak

## 4.2.8. Aplikasi Laporan Pembayaran

Aplikasi Laporan Pembayaran mempunyai fungsi untuk menampilkan dan mencetak data-data mahasiswa yang telah melakukan pembayaran secara lengkap. Dengan aplikasi ini dapat memudahkan pihak keuangan dalam melihat mahasiswa mana yang sudah atau belum melunasi pembayaran administrasi, her registrasi, sumbangan pokok pembangunan (spp), biaya pokok pembangunan (bpp) dan satuan kredit semester (sks).

Berikut ini merupakan contoh tampilan *form* utama dari aplikasi laporan pembayaran pada gambar 4.25

| Tahun           | 2004                                      |
|-----------------|-------------------------------------------|
| Tanggal Awal    | 21 - June - 2005 💌                        |
| Tanggal Akhir   | 21 June - 2005                            |
| Pilihan         |                                           |
| 💿 Jurusan dan I | Nomor Rekening C Nomor Rekening C Koreksi |
|                 |                                           |
| luruean         |                                           |

Fungsi-Fungsi dari *command button* yang terdapat dalam *form* utama laporan pembayaran:

1) Icon Tahun

Mempunyai fungsi untuk memilih tahun angkatan yang akan kita cetak

2) Combo box tanggal awal dan akhir

Mempunyai fungsi untuk memilih dari dan sampai tanggal berapa data-data yang akan kita lihat dan cetak.

3) Option button

Mempunyai fungsi untuk memilih berdasarkan data apa kita akan melihat dan mencetak laporan pembayaran.

4) Command button Proses

Mempunyai fungsi untuk menampilkan *form* laporan pembayaran dan melakukan proses cetak laporan pembayaran.

5) Command button Exit

Mempunyai fungsi untuk keluar dari aplikasi laporan pembayaran.

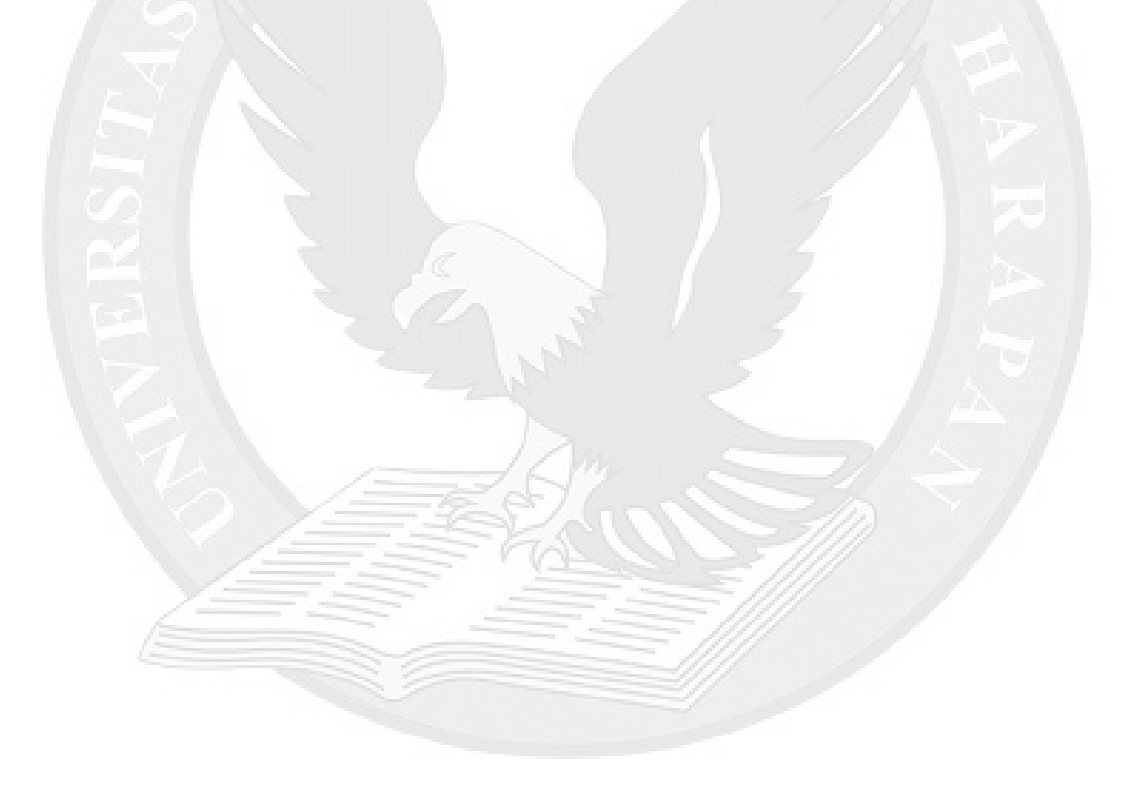

Berikut ini merupakan contoh tampilan *form* laporan pembayaran berdasarkan jurusan dan no. rekening dari aplikasi laporan pembayaran pada gambar 4.26

| 7≞  90% _` | ⊻∥≬∢∢         | 2 of 5+              |         | -   49           |           |         |           |                                                                                                    |               |
|------------|---------------|----------------------|---------|------------------|-----------|---------|-----------|----------------------------------------------------------------------------------------------------|---------------|
|            |               |                      |         |                  |           |         |           |                                                                                                    |               |
|            |               |                      |         | D                | andayan   | Jane Te |           | July NL                                                                                                    | . D.I.        |
|            | 💓 La          | poran Pem            | Daya.   | ran B            | eraasar   | Kan Ju  | irusan    | dan No                                                                                                    | ) кек         |
| ×          | 100           |                      |         |                  |           |         |           |                                                                                                    |               |
| Ta         | ahun: 2       | 003                  |         |                  |           |         |           |                                                                                                    |               |
|            |               |                      |         |                  |           |         |           |                                                                                                    |               |
| Ju         | rusan : M     | IAGISTER MANAJEMEN   |         |                  |           |         |           | 1.4                                                                                                    |               |
| D          | ani Tamaral - | 21 Juny 2003 con     | anoi    | 21 June 2004     |           |         |           |                                                                                                    |               |
| D.         | an ranggar .  | 21 - June - 2000 Sal | uthar   | 21 - June - 2004 |           |         |           |                                                                                                    |               |
|            |               |                      |         |                  |           |         |           |                                                                                                    |               |
| NO         | NIM           | NAMA                 | KET     | ADM              | BPP       | HER     | BPP SKS   | SPP                                                                                                    | TOTAL         |
| 709        | -30-88003-1   |                      |         |                  |           |         |           |                                                                                                    |               |
| 23-1       | fune-2003     |                      |         |                  |           |         |           |                                                                                                    |               |
|            | 2 01920020110 | NIKEN SUPRIANTO      | 0043737 | 0                | 1.500.000 | 100.000 | 4.050.000 | 0                                                                                                    | 5.650.000     |
|            | 2 0100000100  | I AUDENCIUS II SU    | 0042262 |                  | 1 500 000 | 100.000 | 4.050.000 |                                                                                                    | 5 650 000     |
|            | 5 01920020139 | LAURENSIUS H.SIL     | 0043762 | •                | 1500,000  | 100,000 | 4.050.000 |                                                                                                    | 5050000       |
|            | 4 01920020196 | FIONA ARYANI         | 0044096 | 0                | 1.500.000 | 100.000 | 4.050.000 | 0                                                                                                    | 5.650.000     |
|            | 5 01920020197 | EVY PUSPAWATI        | 0043903 | 0                | 1.500.000 | 100.000 | 4.050.000 | 0                                                                                                    | 5.650.000     |
|            | 6 01070070100 | PEDNADUS DODDY       | 0042914 | 0                | 1 500 000 | 100.000 | 4.050.000 | 0                                                                                                    | 5 6 50 000    |
| -          | 0 01320020133 | DEIGRADOS DODDI      | 0043014 | , · · ·          | 1200.000  | 100,000 | 1.000.000 |                                                                                                    | 5 8 5 6 8 6 6 |
|            | 7 01920020204 | IRAWAN SENJAYA       | 0043819 | 0                | 1.500.000 | 100.000 | 4.050.000 | 0                                                                                                    | 5.650.000     |
|            | 8 01920020212 | MUHAMAD ADITYA Y     | 0043826 | 0                | 1.500.000 | 100.000 | 4.050.000 | 0                                                                                                    | 5.650.000     |
|            | 9 01920020213 | ANDRY TANU           | 0043827 | 0                | 1.500.000 | 100.000 | 4.050.000 | 0                                                                                                    | 5.650.000     |
|            | 0 0100000010  | VIII I DAHAVIIIIIA   | 0040000 |                  | 1 600 000 | 100.000 | 4.050.000 |                                                                                                    | 6 6 60 000    |
| -          | 0 01923023219 | YOLI KAHAYUNINGI     | 0043938 | 0                | 1300,000  | 100,000 | 4030000   | 0                                                                                                    | 2020000       |
| 1          | 1 01920020221 | YOSEPH SUNARDI       | 0043835 | 0                | 1.500.000 | 100.000 | 4.050.000 | 0                                                                                                    | 5.650.000     |
| 1          | 2 01920020247 | REYNALD BELLINI H    | 0044097 | 0                | 1.500.000 | 100.000 | 4.050.000 | 0                                                                                                    | 5.650.000     |
| 1          | 3 01920020252 | IEFIRSTSON R RIVALK  | 0043872 | -0               | 1,500,000 | 100.000 | 4,050,000 | 0                                                                                                    | 5,650 000     |
|            |               |                      | 0010012 |                  |           |         |           |                                                                                                    |               |
|            | 4 01920030002 | PHILIP ANDREAS       | 0044018 | 0                | 0         | 0       | 1350,000  | 0                                                                                                    | 1350.000      |
| 1          | 5 01920030024 | SUSAN SUGIHARTO      | 0044043 | 0                | 0         | 0       | 1350,000  | 0                                                                                                    | 1350.000      |
| 709        | -30-88003-1   |                      |         |                  |           |         |           |                                                                                                    |               |
| 24-3       | hune-2003     |                      |         |                  |           |         |           |                                                                                                    |               |
|            | c 01070700110 | PANNY MADOADETH      | 0040700 |                  | 1 600 000 | 100.000 | 4.050.000 |                                                                                                    | 6.6.60.000    |
|            | 6 01920020112 | FANNY MARGARETH      | 0043739 | 0                | 1200,000  | 100,000 | #120100   | U                                                                                                    | 300000        |
|            | 2 01000000129 | IRRANDI              | 0043761 | 0                | 1.500.000 | 100.000 | 4.050.000 | 0                                                                                                    | 5.650.000     |
| 1          | 7 0192020136  | III ANDI             | 0010101 |                  |           |         |           | and the second second second second second second second second second second second second second second second |               |

Gambar 4.26 Tampilan form laporan berdasarkan jurusan dan no. rekening aplikasi laporan

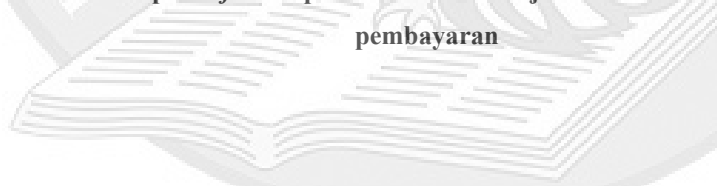

Berikut ini merupakan contoh tampilan *form* laporan pembayaran berdasarkan no. rekening dari aplikasi laporan pembayaran pada gambar 4.27

| The second second second second second second second second second second second second second second second se |                                                                                                    | 1 of the N                                                                                                    | - 44                                                                                                    |                                                                                   |                                                                                             |                                                                                             |                                                                                                    |                                                                    |                                                                                                    |
|----------------------------------------------------------------------------------------------------|----------------------------------------------------------------------------------------------------|----------------------------------------------------------------------------------------------------|----------------------------------------------------------------------------------------------------|-----------------------------------------------------------------------------------|---------------------------------------------------------------------------------------------|---------------------------------------------------------------------------------------------|----------------------------------------------------------------------------------------------------|--------------------------------------------------------------------|----------------------------------------------------------------------------------------------------|
|                                                                                                    |                                                                                                    |                                                                                                    | 848                                                                                                    |                                                                                   |                                                                                             |                                                                                             |                                                                                                    |                                                                    |                                                                                                    |
|                                                                                                    |                                                                                                    |                                                                                                    |                                                                                                    |                                                                                   |                                                                                             |                                                                                             |                                                                                                    |                                                                    |                                                                                                    |
| 3 <b>-</b>                                                                                                    |                                                                                                    | D I                                                                                                    |                                                                                                    | T                                                                                 |                                                                                             | B.T.                                                                                        | DI                                                                                                    |                                                                    |                                                                                                    |
|                                                                                                    | (V) Lap                                                                                                    | oran Pemba                                                                                                    | iyaran                                                                                                    | i Bero                                                                            | lasark                                                                                      | an No                                                                                       | ) Keke                                                                                                    | ning                                                               |                                                                                                    |
| n3 🌐 🍐                                                                                                    |                                                                                                    |                                                                                                    | •                                                                                                    |                                                                                   |                                                                                             |                                                                                             |                                                                                                    | 0                                                                  |                                                                                                    |
| 13                                                                                                    |                                                                                                    |                                                                                                    |                                                                                                    |                                                                                   |                                                                                             |                                                                                             |                                                                                                    |                                                                    |                                                                                                    |
| 03                                                                                                    | Tanin: 200                                                                                                    | 0                                                                                                    |                                                                                                    |                                                                                   |                                                                                             |                                                                                             |                                                                                                    |                                                                    |                                                                                                    |
| 03                                                                                                    | No Rekening : 709                                                                                                    | -30-88003-1                                                                                                    |                                                                                                    |                                                                                   |                                                                                             |                                                                                             |                                                                                                    |                                                                    |                                                                                                    |
| 03                                                                                                    |                                                                                                    |                                                                                                    |                                                                                                    |                                                                                   |                                                                                             |                                                                                             |                                                                                                    |                                                                    |                                                                                                    |
| 03                                                                                                    | Dari Tanggal : 21                                                                                                    | l - June - 2003 sampai                                                                                                    | 21 - Jur                                                                                                    | ne -2004                                                                          |                                                                                             |                                                                                             |                                                                                                    |                                                                    |                                                                                                    |
| 3                                                                                                    |                                                                                                    |                                                                                                    |                                                                                                    |                                                                                   |                                                                                             |                                                                                             |                                                                                                    |                                                                    |                                                                                                    |
| 3                                                                                                    | NO NIM                                                                                                    | NAMA                                                                                                    | KET                                                                                                    | ADM                                                                               | BPP                                                                                         | HER                                                                                         | BPPSKS                                                                                                    | SPP                                                                | TOTAL                                                                                                    |
| 3                                                                                                    | 07. http://003                                                                                                    |                                                                                                    |                                                                                                    |                                                                                   | POAOA                                                                                       |                                                                                             |                                                                                                    |                                                                    |                                                                                                    |
| 3                                                                                                    | 017042-2000                                                                                                    |                                                                                                    |                                                                                                    |                                                                                   | -                                                                                           |                                                                                             |                                                                                                    | 4                                                                  |                                                                                                    |
| 3                                                                                                    | 566 01920020149                                                                                                    | CHARLES                                                                                                    | 6 sks                                                                                                    | 0                                                                                 | 0                                                                                           | 0                                                                                           | 2.700.000                                                                                                    | 0                                                                  | 2.700.00                                                                                                    |
| 3                                                                                                    |                                                                                                    | Cross-Tab                                                                                                    |                                                                                                    |                                                                                   |                                                                                             |                                                                                             | 11                                                                                                    | 1                                                                  |                                                                                                    |
| 03                                                                                                    |                                                                                                    |                                                                                                    |                                                                                                    |                                                                                   |                                                                                             |                                                                                             |                                                                                                    |                                                                    |                                                                                                    |
| 03                                                                                                    |                                                                                                    |                                                                                                    |                                                                                                    |                                                                                   |                                                                                             |                                                                                             |                                                                                                    |                                                                    |                                                                                                    |
| 03                                                                                                    |                                                                                                    |                                                                                                    |                                                                                                    |                                                                                   |                                                                                             |                                                                                             |                                                                                                    |                                                                    |                                                                                                    |
|                                                                                                    |                                                                                                    |                                                                                                    |                                                                                                    |                                                                                   |                                                                                             |                                                                                             |                                                                                                    |                                                                    |                                                                                                    |
| 03                                                                                                    |                                                                                                    |                                                                                                    |                                                                                                    |                                                                                   |                                                                                             |                                                                                             |                                                                                                    |                                                                    |                                                                                                    |
| 03<br>03                                                                                                    |                                                                                                    |                                                                                                    |                                                                                                    |                                                                                   |                                                                                             |                                                                                             |                                                                                                    |                                                                    |                                                                                                    |
| 03<br>03<br>03                                                                                                  | 19-June-2003                                                                                                    |                                                                                                    |                                                                                                    |                                                                                   |                                                                                             |                                                                                             |                                                                                                    |                                                                    |                                                                                                    |
| 03<br>03<br>03<br>03                                                                                            | 19-June-2003<br>581 01920030001                                                                                                    | SLAMET WIDODO                                                                                                    | 3 slos                                                                                                    | 0                                                                                 | 0                                                                                           | 0                                                                                           | 1350.000                                                                                                    | 0                                                                  | 1350.000                                                                                                    |
| 03<br>03<br>03<br>03<br>03<br>03<br>03                                                                          | 19-June-2003<br>581 01920030001                                                                                                    | SLAMET WIDODO                                                                                                    | 3 slos                                                                                                    | 0                                                                                 | 0                                                                                           | 0                                                                                           | 1350.000                                                                                                    | 0                                                                  | 1350.000                                                                                                    |
|                                                                                                    | 19-June-2003<br>581 01920030001<br>01920030002                                                                                                    | SLAMET WIDODO<br>PHILIP ANDREAS                                                                                                    | 3 sks<br>3 sks                                                                                                    | 0                                                                                 | 0                                                                                           | 0                                                                                           | 1350.000<br>1350.000                                                                                                    | 0                                                                  | 1350.000                                                                                                    |
|                                                                                                    | 19-June-2003<br>581 01920030001<br>01920030002<br>01920030004                                                                                                    | SLAMET WIDODO<br>PHILIP ANDREAS<br>TAN VIVI                                                                                                    | 3 sks<br>3 sks<br>3 sks                                                                                                    | 0                                                                                 | 0                                                                                           | 0<br>0                                                                                      | 1350,000<br>1350,000<br>1350,000                                                                                                    | 0                                                                  | 1350.000<br>1350.000<br>1350.000                                                                                                    |
|                                                                                                    | 19-June-2003<br>581 01920030001<br>01920030002<br>01920030004<br>01920030005                                                                                                    | SLAMET WIDODO<br>PHILIP ANDREAS<br>TAN VIVI<br>ARI YASINTA WAHYU S                                                                                                    | 3 slos<br>3 slos<br>3 slos<br>3 slos<br>3 slos                                                                                                    | 0                                                                                 | 0 0 0 0 0                                                                                   | 0                                                                                           | 1350,000<br>1350,000<br>1350,000<br>1350,000                                                                                                    | 0 0 0 0 0                                                          | 1350.000<br>1350.000<br>1350.000<br>1350.000                                                                                                 |
|                                                                                                    | 19-June-2003<br>581 01920030001<br>01920030004<br>01920030004<br>01920030005<br>0192003006                                                                                                    | SLAMET WIDODO<br>PHILIP ANDREAS<br>TAN VIVI<br>ARI YASINTA WAHYU S<br>JOSHUA P.MANIK                                                                                                    | 3 sks<br>3 sks<br>3 sks<br>3 sks<br>3 sks                                                                                                    | 0 0 0 0 0 0 0 0 0                                                                 | 0 0 0 0 0 0 0 0 0 0 0                                                                       | 0<br>0<br>0<br>0                                                                            | 1350,000<br>1350,000<br>1350,000<br>1350,000<br>1350,000                                                                                                    | 0 0 0 0 0 0 0 0                                                    | 1350.000<br>1350.000<br>1350.000<br>1350.000<br>1350.000                                                                                     |
|                                                                                                    | 19-June-2003<br>581 0192000001<br>0192000002<br>0192000004<br>0192000005<br>0192000006<br>0192000006                                                                                                    | SLAMET WIDODO<br>PHILIP ANDREAS<br>TAN VIVI<br>ARI YASINTA WAHYU S<br>JOSHUA P MANIK<br>LI, FEEDDY CHAN                                                                                                    | 3 sks<br>3 sks<br>3 sks<br>3 sks<br>3 sks<br>3 sks                                                                                                    | 0 0 0 0 0 0 0 0 0 0 0 0 0 0 0 0 0 0 0 0                                           | 0 0 0 0 0 0 0 0 0 0 0 0 0 0 0 0 0 0 0 0                                                     | 0 0 0 0 0 0 0 0 0 0 0 0 0 0 0 0 0 0 0 0                                                     | 1350,000<br>1350,000<br>1350,000<br>1350,000<br>1350,000<br>1350,000                                                                                                    | 0 0 0 0 0 0 0 0 0 0 0 0 0 0 0 0 0 0 0 0                            | 1350.000<br>1350.000<br>1350.000<br>1350.000<br>1350.000<br>1350.000<br>1350.000                                                             |
|                                                                                                    | 19-June-2003<br>581 0192000001<br>0192000004<br>0192000004<br>0192000005<br>019200006<br>0192000078                                                                                                    | SLAMET WIDODO<br>PHILIP ANDREAS<br>TAN VIVI<br>ARI YASINTA WAHYU S<br>JOSHUA P MANIK<br>LH. FREDDY CHAN                                                                                                    | 3 sks<br>3 sks<br>3 sks<br>3 sks<br>3 sks<br>3 sks<br>2 sks                                                                                                    | 0 0 0 0 0 0 0 0 0 0 0 0 0 0 0 0 0 0 0 0                                           | 0 0 0 0 0 0 0 0 0 0 0 0 0 0 0 0 0 0 0 0                                                     | 0 0 0 0 0 0 0 0 0 0 0 0 0 0 0 0 0 0 0 0                                                     | 1350,000           1350,000           1350,000           1350,000           1350,000           1350,000           1350,000           1350,000           1350,000                                                                                                    | 0 0 0 0 0 0 0 0 0 0 0 0 0 0 0 0 0 0 0 0                            | 1350.00<br>1350.00<br>1350.00<br>1350.00<br>1350.00<br>1350.00<br>1350.00                                                                    |
|                                                                                                    | 19-June-2003<br>SEI 01920000001<br>0192000004<br>0192000005<br>0192000005<br>0192000005<br>0192000005<br>0192000005                                                                                                    | SLAMET WIDODO<br>PHILIP ANDREAS<br>TAN VIVI<br>ARI YASINTA WAHYU S<br>JOSHUA P.MANIK<br>LH. FREDDY CHAN<br>TJATUR HARIPRIAMBOD                                                                                                  | 3 sks<br>3 sks<br>3 sks<br>3 sks<br>3 sks<br>3 sks<br>3 sks<br>3 sks                                                                                                    | 0 0 0 0 0 0 0 0 0 0 0 0 0 0 0 0 0 0 0 0                                           | 0<br>0<br>0<br>0<br>0<br>0<br>0<br>0                                                        | 0<br>0<br>0<br>0<br>0<br>0<br>0                                                             | 1350,000           1350,000           1350,000           1350,000           1350,000           1350,000           1350,000           1350,000           1350,000                                                                                                    | 0<br>0<br>0<br>0<br>0<br>0<br>0                                    | 1350.000<br>1350.000<br>1350.000<br>1350.000<br>1350.000<br>1350.000<br>1350.000                                                             |
|                                                                                                    | 19-June-2003<br>S81 01920000001<br>01920000004<br>0192000005<br>0192000005<br>0192000005<br>0192000005<br>0192000005                                                                                                    | SLAMET WIDODO<br>PHILIP ANDREAS<br>TAN VIVI<br>ARI YASINTA WAHYU S<br>JOSHUA P MANIK<br>LH. FREDDY CHAN<br>TJATUR HARIPRIAMBOD<br>ARIE TRIYANTI                                                                                 | 3 slo<br>3 slo<br>3 slo<br>3 slo<br>3 slo<br>3 slo<br>3 slo<br>3 slo<br>3 slo<br>3 slo<br>3 slo                                                                                                    | 0<br>0<br>0<br>0<br>0<br>0<br>0<br>0<br>0                                         | 0<br>0<br>0<br>0<br>0<br>0<br>0<br>0<br>0<br>0                                              | 0<br>0<br>0<br>0<br>0<br>0<br>0<br>0<br>0                                                   | 1350,000           1350,000           1350,000           1350,000           1350,000           1350,000           1350,000           1350,000           1350,000           1350,000           1350,000           1350,000           1350,000                                                                                                    | 0<br>0<br>0<br>0<br>0<br>0<br>0<br>0<br>0<br>0                     | 1350.000<br>1350.000<br>1350.000<br>1350.000<br>1350.000<br>1350.000<br>1350.000<br>1350.000                                                 |
|                                                                                                    | 19-June-2003<br>S81 0192000001<br>0192000004<br>0192000006<br>019200006<br>0192000006<br>0192000006<br>019200000<br>019200000<br>019200                                 | SLAMET WIDODO<br>PHILIP ANDREAS<br>TAN VIVI<br>ARI YASINTA WAHYU S<br>JOSHUA P MANIK<br>LH. FREDDY CHAN<br>TJATUR HARIPRIAMBOD<br>ARIE TRIYANTI<br>FRANS DANIEL INDART                                                          | 3 slus<br>3 slus<br>3 slus<br>3 slus<br>3 slus<br>3 slus<br>3 slus<br>3 slus<br>3 slus<br>3 slus<br>3 slus<br>3 slus<br>3 slus<br>3 slus<br>3 slus<br>3 slus                                                                                                    | 0<br>0<br>0<br>0<br>0<br>0<br>0<br>0<br>0<br>0                                    | 0<br>0<br>0<br>0<br>0<br>0<br>0<br>0<br>0<br>0<br>0<br>0<br>0                               | 0<br>0<br>0<br>0<br>0<br>0<br>0<br>0<br>0<br>0<br>0<br>0                                    | 1350,000           1350,000           1350,000           1350,000           1350,000           1350,000           1350,000           1350,000           1350,000           1350,000           1350,000           1350,000           1350,000           1350,000                                                                                                    | 0<br>0<br>0<br>0<br>0<br>0<br>0<br>0<br>0<br>0<br>0                | 1350.000<br>1350.000<br>1350.000<br>1350.000<br>1350.000<br>1350.000<br>1350.000<br>1350.000<br>1350.000                                     |
|                                                                                                    | 19-June-2003<br>S81 0192000001<br>0192000004<br>0192000005<br>0192000005<br>0192000005<br>0192000005<br>0192000005<br>0192000005<br>0192000005<br>0192000001<br>0192000010<br>0192000011<br>0192000011<br>0192000011<br>0192000011<br>0192000011<br>0192000011<br>019200001<br>0192000005<br>0192000005<br>0192000005<br>0192000005<br>019200005<br>019200005<br>019200005<br>019200005<br>019200005<br>019200005<br>01920005<br>01920005<br>019200005<br>019200005<br>019200005<br>019200005<br>019200005<br>019200005<br>019200005<br>01920005<br>01920005<br>019200005<br>019200005<br>019200005<br>019200005<br>019200005<br>019200005<br>019200005<br>019200005<br>019200005<br>019200005<br>01920005<br>019200005<br>019200005<br>019200005<br>019200005<br>019200005<br>019200005<br>01920005<br>01920005<br>01920005<br>01920005<br>01920005<br>01920005<br>01920005<br>01920005<br>01920005<br>0192005<br>0192005<br>0192005<br>0192005<br>0192005<br>0192005<br>0192005<br>0192005<br>0192005<br>0192005<br>0192005<br>0192005<br>0192005<br>0192005<br>0192005<br>0192005<br>0192005<br>0192005<br>0192005<br>0192005<br>019205<br>019205<br>01920 | SLAMET WIDODO<br>PHILIP ANDREAS<br>TAN VIVI<br>ARI YASINTA WAHYU S<br>JOSHUA P MANIK<br>LH. FREDDY CHAN<br>TJATUR HARIPRIAMBOD<br>ARIE TRIYANTI<br>FRANS DANIEL INDART<br>ICHS AN ZULKARNAEN                                    | 3 shs<br>3 shs<br>3 shs<br>3 shs<br>3 shs<br>3 shs<br>3 shs<br>3 shs<br>3 shs<br>3 shs<br>3 shs<br>3 shs<br>3 shs<br>3 shs                                                                                                    | 0<br>0<br>0<br>0<br>0<br>0<br>0<br>0<br>0<br>0<br>0<br>0<br>0                     | 0<br>0<br>0<br>0<br>0<br>0<br>0<br>0<br>0<br>0<br>0<br>0<br>0<br>0                          | 0<br>0<br>0<br>0<br>0<br>0<br>0<br>0<br>0<br>0<br>0<br>0<br>0<br>0                          | 1350,000           1350,000           1350,000           1350,000           1350,000           1350,000           1350,000           1350,000           1350,000           1350,000           1350,000           1350,000           1350,000           1350,000           1350,000           1350,000                                                                             | 0<br>0<br>0<br>0<br>0<br>0<br>0<br>0<br>0<br>0<br>0<br>0           | 1350.000<br>1350.000<br>1350.000<br>1350.000<br>1350.000<br>1350.000<br>1350.000<br>1350.000<br>1350.000<br>1350.000                         |
|                                                                                                    | 19-June-2003<br>S81 0192000001<br>0192000004<br>0192000005<br>0192000005<br>0192000005<br>0192000005<br>0192000005<br>0192000005<br>0192000005<br>0192000010<br>0192000012<br>0192000012<br>0192000012<br>0192000012<br>0192000012<br>0192000012<br>019200001<br>019200001<br>019200001<br>019200000<br>019200000<br>0192000                                  | SLAMET WIDODO<br>PHILIP ANDREAS<br>TAN VIVI<br>ARI YASINTA WAHYU S<br>JOSHUA P MANIK<br>LH. FREDDY CHAN<br>TJATUR HARIPRIAMBOD<br>ARIE TRIYANTI<br>FRANS DANIEL INDART<br>ICHS AN ZULKARNAEN<br>SELVI LOUIS                     | 3 shs<br>3 shs<br>3 shs<br>3 shs<br>3 shs<br>3 shs<br>3 shs<br>3 shs<br>3 shs<br>3 shs<br>3 shs<br>3 shs<br>3 shs                                                                                                    | 0<br>0<br>0<br>0<br>0<br>0<br>0<br>0<br>0<br>0<br>0<br>0<br>0<br>0<br>0           | 0<br>0<br>0<br>0<br>0<br>0<br>0<br>0<br>0<br>0<br>0<br>0<br>0<br>0<br>0<br>0<br>0           | 0<br>0<br>0<br>0<br>0<br>0<br>0<br>0<br>0<br>0<br>0<br>0<br>0<br>0<br>0<br>0<br>0<br>0      | 1350,000           1350,000           1350,000           1350,000           1350,000           1350,000           1350,000           1350,000           1350,000           1350,000           1350,000           1350,000           1350,000           1350,000           1350,000           1350,000                                                                             | 0<br>0<br>0<br>0<br>0<br>0<br>0<br>0<br>0<br>0<br>0<br>0<br>0<br>0 | 1350.00<br>1350.00<br>1350.00<br>1350.00<br>1350.00<br>1350.00<br>1350.00<br>1350.00<br>1350.00<br>1350.00<br>1350.00<br>1350.00             |
|                                                                                                    | 19-June-2003<br>S81 0192000001<br>0192000004<br>0192000005<br>0192000005<br>0192000005<br>0192000005<br>0192000005<br>0192000005<br>0192000001<br>0192000012<br>0192000013                                                                                                    | SLAMET WIDODO<br>PHILIP ANDREAS<br>TAN VIVI<br>ARI YASINTA WAHYU S<br>JOSHUA P MANIK<br>LH. FREDDY CHAN<br>TJATUR HARIPRIAMBOD<br>AKIE TRIYANTI<br>FRANS DANIEL INDART<br>ICHSAN ZULKARNAEN<br>SELVI LOUIS<br>MELINDA KIENIAWAT | 3 shs<br>3 shs<br>3                                                                                                    | 0<br>0<br>0<br>0<br>0<br>0<br>0<br>0<br>0<br>0<br>0<br>0<br>0<br>0<br>0           | 0<br>0<br>0<br>0<br>0<br>0<br>0<br>0<br>0<br>0<br>0<br>0<br>0<br>0<br>0<br>0<br>0<br>0<br>0 | 0<br>0<br>0<br>0<br>0<br>0<br>0<br>0<br>0<br>0<br>0<br>0<br>0<br>0<br>0<br>0<br>0<br>0<br>0 | 1350,000           1350,000           1350,000           1350,000           1350,000           1350,000           1350,000           1350,000           1350,000           1350,000           1350,000           1350,000           1350,000           1350,000           1350,000           1350,000           1350,000           1350,000                                       |                                                                    | 1350.000<br>1350.000<br>1350.000<br>1350.000<br>1350.000<br>1350.000<br>1350.000<br>1350.000<br>1350.000<br>1350.000<br>1350.000<br>1350.000 |
|                                                                                                    | 19-June-2003                                                                                                    | SLAMET WIDODO<br>PHILIP ANDREAS<br>TAN VIVI<br>ARI YASINTA WAHYU S<br>JOSHUA PMANIK<br>LH. FREDDY CHAN<br>TJATUR HARIPRIAMBOD<br>ARIE TRIYANTI<br>FRANS DANIEL INDART<br>ICHSAN ZULKARNAEN<br>SELVI LOUIS<br>MELINDA KURNIAWAT  | 3 sho<br>3 sho<br>3 sho | 0<br>0<br>0<br>0<br>0<br>0<br>0<br>0<br>0<br>0<br>0<br>0<br>0<br>0<br>0<br>0<br>0 | 0<br>0<br>0<br>0<br>0<br>0<br>0<br>0<br>0<br>0<br>0<br>0<br>0<br>0<br>0<br>0<br>0<br>0<br>0 |                                                                                             | 1350,000           1350,000           1350,000           1350,000           1350,000           1350,000           1350,000           1350,000           1350,000           1350,000           1350,000           1350,000           1350,000           1350,000           1350,000           1350,000           1350,000           1350,000           1350,000           1350,000 |                                                                    | 1350 000<br>1350 000<br>1350 000<br>1350 000<br>1350 000<br>1350 000<br>1350 000<br>1350 000<br>1350 000<br>1350 000<br>1350 000             |

Gambar 4.27 Tampilan form laporan berdasarkan no. rekening aplikasi laporan pembayaran

Berikut ini merupakan contoh tampilan *form* laporan pembayaran koreksi berdasarkan jurusan dari aplikasi laporan pembayaran pada gambar 4.28

|      | Laporan Pembayaran Koreksi Berdasarkan Jurusan         Tahun:       2003         Jurusan:       MAGISTER MANAJEMEN |                                   |                    |                 |              |         |           |     |           |  |  |  |
|------|----------------------------------------------------------------------------------------------------|-----------------------------------|--------------------|-----------------|--------------|---------|-----------|-----|-----------|--|--|--|
| 2 N  | Dari Tanggal : 2<br>O NIM<br>3-May-2003                                                                            | l - June -2002 sampai<br>NAMA     | i 21 - Ju<br>KET   | ne -2004<br>ADM | BFP<br>POKOK | HER     | BPP SKS   | SPP | TOTAL     |  |  |  |
|      | 1 01920020168                                                                                                    | KATHERINA TEDJA                   | A/R KRY            | 0               | 0            | 100.000 | 2.025.000 | 0   | 2.125.000 |  |  |  |
| - 17 | 2 01920020169                                                                                                    | MARIA NATALINA                    | A/R KRY            | 0               | 0            | 100.000 | 2.025.000 | 0   | 2.125.000 |  |  |  |
|      | 3 01920020170                                                                                                    | TETY SIHALOHO                     | A/R KRY            | 0               | 0            | 100.000 | 2.025.000 | 0   | 2.125.000 |  |  |  |
|      | 4 01920020171                                                                                                    | BUDY SOEKARDI                     | A/R KRY            | 0               | 0            | 100.000 | 2.025.000 | 0   | 2.125.000 |  |  |  |
| U E  | 5 01920020234                                                                                                    | FRANCISCUS HARY MU                | A/R KRY            | 0               | 0            | 100.000 | 2.025.000 | 0   | 2.125.000 |  |  |  |
|      | 6 01920020235                                                                                                    | HANDOKO                           | A/R KRY            | 0               | 0            | 100.000 | 2.025.000 | 0   | 2.125.000 |  |  |  |
|      | 7 01920020260                                                                                                    | MARKUS DJOHAN UT                  | A/R KRY            | 0               | 0            | 100.000 | 2.025.000 | 0   | 2.125.000 |  |  |  |
|      | 8 01920020262                                                                                                    | ISHAK                             | A/R KRY            | 0               | 0            | 100.000 | 2.025.000 | 0   | 2.125.000 |  |  |  |
| 2    | 7-June-2003                                                                                                    | 12                                |                    |                 |              | 1       |           |     | 100       |  |  |  |
|      | 9 01920030035                                                                                                    | SUHARDI PONIMAN                   | A/R KRY            | 0               | 0            | 0       | 2.700.000 | 0   | 2.700.000 |  |  |  |
|      | 10 01920030036                                                                                                    | EDRIN SUNANDAR                    | A/R KRY            | 0               | 0            | 0       | 2.700.000 | 0   | 2.700.000 |  |  |  |
|      | 9 01920030035<br>10 01920030036                                                                                    | SUHARDI PONIMAN<br>EDRIN SUNANDAR | A/R KRY<br>A/R KRY | 0               | 0            | 0       | 2,700,000 | 0   | 2.70      |  |  |  |
| 2    |                                                                                                    |                                   |                    |                 |              |         |           |     |           |  |  |  |

Gambar 4.28 Tampilan form laporan pembayaran koreksi berdasarkan jurusan aplikasi laporan

pembayaran

## 4.2.9. Aplikasi Rekap Pembayaran

Aplikasi Rekap Pembayaran mempunyai fungsi untuk menampilkan dan mencetak data-data serta jumlah keseluruhan pembayaran perjurusan secara lengkap. Dengan aplikasi ini dapat memudahkan pihak keuangan dalam melakukan pencatatan dan perhitungan jumlah pemasukan pembayaran secara keseluruhan berdasarkan jurusannya.

Berikut ini merupakan contoh tampilan *form* utama dari aplikasi rekap pembayaran pada gambar 4.29

| REKAP PEMBAYARAN               |
|--------------------------------|
| PROGRAM PASCASARJANA           |
| Tapagal awal 21 luna 2002      |
|                                |
| Tanggal akhir 21 - June - 2005 |
| Preview Exit                   |
|                                |

Fungsi-Fungsi dari *command button* yang terdapat dalam *form* utama rekap pembayaran:

1) Combo box tanggal awal dan akhir

Mempunyai fungsi untuk memilih dari dan sampai tanggal berapa data-data yang akan kita lihat dan cetak.

2) Command button Preview

Mempunyai fungsi untuk menampilkan *form* rekap pembayaran dan melakukan proses cetak rekap pembayaran.

3) Command button Exit

Mempunyai fungsi untuk keluar dari aplikasi rekap pembayaran.

Berikut ini merupakan contoh tampilan *form* laporan pembayaran koreksi berdasarkan jurusan dari aplikasi laporan pembayaran pada gambar 4.30

| S 🕭 📜 🔟             | 81             | K        | 1 of 1+                                                                                                    | ► H =-      | 1                                       |               | A                                                                                                    |                                                                                                    | 4             |  |
|---------------------|----------------|----------|----------------------------------------------------------------------------------------------------|-------------|-----------------------------------------|---------------|----------------------------------------------------------------------------------------------------|----------------------------------------------------------------------------------------------------|---------------|--|
| w                   |                |          |                                                                                                    |             |                                         |               |                                                                                                    |                                                                                                    |               |  |
| A R                 | EKA            | P        | PEMBAY                                                                                                    | ARAN        | r i i i i i i i i i i i i i i i i i i i |               |                                                                                                    |                                                                                                    |               |  |
|                     |                |          |                                                                                                    |             |                                         |               |                                                                                                    |                                                                                                    |               |  |
| Tanggal : 21 - June | -2003 s/d 21 - | June -20 | 005                                                                                                    |             |                                         |               |                                                                                                    |                                                                                                    |               |  |
|                     |                |          |                                                                                                    |             |                                         |               |                                                                                                    |                                                                                                    |               |  |
| JURUSAN             | TAHUN          | SEN      | A JENIS                                                                                                    | SPP         | HER                                     | BPP           | SKS                                                                                                    | ADM                                                                                                    | TOTAL         |  |
|                     |                |          |                                                                                                    |             |                                         |               |                                                                                                    |                                                                                                    |               |  |
| MAGISTER            | 2002           | 2        | 709-30-88003-1                                                                                                    | 0           | 0                                       | -1350.000     | 1350.000                                                                                                    | 0                                                                                                    | 0             |  |
| MANAJEMEN           | 2003           | 1        | 570-30-80026-1                                                                                                    | 0           | 0                                       | 0             | 1350.000                                                                                                    | 0                                                                                                    | 1350.000      |  |
|                     | No.            |          | 709-30-88003-1                                                                                                    | 114.000.000 | 11 300 .000                             | 255.780.000   | 659.120.834                                                                                                    | 300.000                                                                                                    | 1.040.500.834 |  |
|                     |                |          | Lain-lain                                                                                                    | 0           | 0                                       | 0             | 7.079.166                                                                                                    | 0                                                                                                    | 7.079.166     |  |
|                     |                | 2        | 709-30-88003-1                                                                                                    | 142.000.000 | 18 200 000                              | 469,405,000   | 1.100.782.510                                                                                                   | 200.000                                                                                                    | 1.730.587.510 |  |
|                     |                |          | Koreksi                                                                                                    | 0           | 0                                       | 0             | -4.050.000                                                                                                    | 0                                                                                                    | -4.050.000    |  |
|                     |                |          | Lain-lain                                                                                                    | 500.000     | 1 300 .000                              | 6.725.000     | 43.200.000                                                                                                    | 0                                                                                                    | 51.725.000    |  |
|                     | -              |          | Pindah (PMB)                                                                                                    | -5,000,000  | 0                                       | -3 300.000    | -5.400.000                                                                                                    | 0                                                                                                    | -13.700.000   |  |
|                     | 2004           | 1        | 709-30-88003-1                                                                                                    | 91.000.000  | 10.000.000                              | 338.039.792   | 587.700.000                                                                                                    | 0                                                                                                    | 1.026.739.792 |  |
|                     |                | 2        | 570-30-80026-1                                                                                                    | 1.000.000   | 0                                       | 0             | 0                                                                                                    | 0                                                                                                    | 1.000.000     |  |
|                     |                |          | 570-30-80027-0                                                                                                    | 2.000.000   | 0                                       | 0             | 0                                                                                                    | 300.000                                                                                                    | 2,300,000     |  |
|                     | 1              |          | 570-30-80028-8                                                                                                    | 2,000,000   | 0                                       | 0             | 0                                                                                                    | 300.000                                                                                                    | 2.300.000     |  |
| Total               | - AR           |          |                                                                                                    | 347.500.000 | 40,800,000                              | 1.065.299.792 | 2 391.132.510                                                                                                   | 1.100.000                                                                                                    | 3.845.832.302 |  |
|                     |                |          |                                                                                                    |             | 12                                      |               | To                                                                                                    | tal Kumulatif                                                                                                   | 3.845.832.302 |  |
| MAGISTER            | 2003           | 1        | 709-30-88003-1                                                                                                    | 0           | 400.000                                 | 000.000.0     | 12,000,000                                                                                                    | 0                                                                                                    | 18,400,000    |  |
| TEKNIK SIPIL        |                | 2        | 709-30-88003-1                                                                                                    | 7.500.000   | 500.000                                 | 13.550.000    | 22,800,000                                                                                                    | /0                                                                                                    | 44 350 000    |  |
|                     |                |          | Lain-lain                                                                                                    | 2,500,000   | 0                                       | 1.650.000     | 3.000.000                                                                                                    | 0                                                                                                    | 7.150.000     |  |
|                     |                | 1        | Refund                                                                                                    | -1 250,000  | 0                                       | -1.100,000    | 0,                                                                                                    | 0                                                                                                    | -2350.000     |  |
|                     |                |          | and the second second se | - Colorest  |                                         |               | the second second second second second second second second second second second second second second second se | the second second second second second second second second second second second second second second second se |               |  |

Gambar 4.30 Tampilan form Laporan rekap pembayaran aplikasi rekap pembayaran

# 4.3. Daftar Stored Procedure

| No | Nama Aplikasi                                                                                                    | Laporan          | Stored Procedure                                                  | Lampiran                                                                                                    |
|----|----------------------------------------------------------------------------------------------------|------------------|-------------------------------------------------------------------|----------------------------------------------------------------------------------------------------|
| 1  | Anlikasi Slin                                                                                                    | Cetak Slip       | 1. SlipPembayaran Select DataBayar                                |                                                                                                    |
| 1  | Demboyoron                                                                                                    | Dembayaran       | 2. SlipPembayaran Select NoPeserta                                |                                                                                                    |
|    | 1 Childyaran                                                                                                    | 1 Childydian     | 3. SlipPembayaran Select Cicilan                                  |                                                                                                    |
|    |                                                                                                    |                  | 4. SlipPembayaran Check data                                      |                                                                                                    |
|    |                                                                                                    |                  | 5. SlipPembayaran Select DataCama                                 | А                                                                                                    |
|    |                                                                                                    |                  | 6. SlipPembayaran Select NoSlip                                   |                                                                                                    |
|    |                                                                                                    |                  | 7. SlipPembayaran InsertData                                      |                                                                                                    |
|    |                                                                                                    |                  | 8. SlipPembayaran_DeleteData                                      |                                                                                                    |
|    |                                                                                                    |                  | 9. SlipPembayaran_Select_TahunSemesterGelombang                   |                                                                                                    |
|    | 100                                                                                                    |                  | 10. SlipPembayaran Select CekTanggal                              |                                                                                                    |
| 2  | Aplikasi                                                                                                    | Cetak Slip       | 1. ValidasiSlip_TabDenda_SelectDenda                              |                                                                                                    |
|    | Validasi Slip                                                                                                    | Denda            | 2. ValidasiSlip_Select_NoPeserta                                  |                                                                                                    |
|    | Pembayaran                                                                                                    | Pembayaran       | 3. ValidasiSlip_CheckData                                         |                                                                                                    |
|    | 1 onio a j aran                                                                                                    | 1 third y within | 4. ValidasiSlip_Proses_Validasi                                   |                                                                                                    |
|    | A STAN                                                                                                    |                  | 5. ValidasiSlip_Proses_Validasi2                                  | А                                                                                                    |
|    |                                                                                                    |                  | 6. ValidasiSlip_CheckSlip                                         |                                                                                                    |
|    |                                                                                                    |                  | 7. ValidasiSlip_CheckPembayaran                                   |                                                                                                    |
|    |                                                                                                    |                  | 8. ValidasiSlip_SelectDataPiutang                                 |                                                                                                    |
|    | Call                                                                                                    |                  | 9. ValidasiSlip_InsertDenda                                       |                                                                                                    |
|    |                                                                                                    |                  | 10. ValidasiSlip_Select_NoSlip                                    | 21 N                                                                                                    |
|    | 1 Same A                                                                                                    |                  | 11. ValidasiSlip_Select_TahunSemesterGelombang                    |                                                                                                    |
|    |                                                                                                    |                  | 12. ValidasiSlip_Tab_Kd_Byr_Select_Ket                            |                                                                                                    |
|    |                                                                                                    |                  | 13. ValidasiSlip_Select_No_Rek                                    |                                                                                                    |
|    |                                                                                                    |                  | 14. ValidasiSlip_CheckTanggal                                     |                                                                                                    |
|    |                                                                                                    |                  | 15. ValidasiSlip CheckTanggal2                                    |                                                                                                    |
| 3  | Aplikasi Lihat                                                                                                    | Cetak Slip       | 1. LihatSlipYangDicetak_Select_NoPeserta                          | Second 1                                                                                                    |
|    | Slip Yang                                                                                                    | Pembayaran       | 2. LihatSlipYangDicetak_CheckData                                 | 70                                                                                                    |
|    | Dicetak                                                                                                    |                  | 3. LihatSlipYangDicetak_Select_DataCama                           |                                                                                                    |
|    | EZ.                                                                                                    |                  | 4. LinatSlipY angDicetak_Select_I anunSemesterGelombang           | Process of the second second s |
|    |                                                                                                    | <u> </u>         | 5. LinatSlip Y angDicetak Select DataByNoSlip                     |                                                                                                    |
|    | Total International Internationa<br>International International International International International International International International International International International International International International International International Internation |                  | 0. Linaishp YangDicelak CheckNoSLIP                               | A                                                                                                    |
| 4  | A1:1:                                                                                                    | Tenena           | 1. Longran Dembauaren Select Junion                               |                                                                                                    |
| 4  | Aplikasi                                                                                                    | Laporan          | 1. Laporan Pembayaran Select Thr Akd                              |                                                                                                    |
|    | Laporan                                                                                                    | Pembayaran       | 2. Laporan Pembayaran Biut Mha Ambil Data 5                       |                                                                                                    |
|    | Pembayaran                                                                                                    | berdasarkan :    | 4 Lanoran Pembayaran Ambil Data No Pel 2                          |                                                                                                    |
|    |                                                                                                    | jurusan dan      | 5. Laporan Dembayaran Diut Mbs. Jumlah Total?                     |                                                                                                    |
|    | N STAN                                                                                                    | no. rekening,    | 6 LaporanPembayaran PiutMhs JumlahTotalNoRek                      | В                                                                                                    |
|    |                                                                                                    | no. rekening,    | 7 Lanoran Pembayaran Ambil Data Koreksi                           | D                                                                                                    |
|    |                                                                                                    | koreksi          | 8 Laporan Pembayaran Ambil DataKoreksi lumlah                     | 11                                                                                                    |
|    |                                                                                                    | 1                | 9 LaporanPembayaran TabKdByr SelectNoRek                          |                                                                                                    |
| 5  | Anlikasi Rekan                                                                                                    | Lanoran          | 1 RekapPembayaran Proses                                          | 8                                                                                                    |
|    | Pembayaran                                                                                                    | Rekan            | in ready and internet                                             | С                                                                                                    |
|    | 1 childydian                                                                                                    | Dembayaran       |                                                                   |                                                                                                    |
|    | Aulilas A. M. d                                                                                                    | I chibayarall.   | 1 MasterPiutana Calast KD Pitter                                  |                                                                                                    |
| 6  | Aplikasi Master                                                                                                    | Laporan Data     | 1. MasterPlutang_Select_KD_Plutang                                |                                                                                                    |
|    | Piutang                                                                                                    | Piutang          | 2. MasterPiutang_Insert                                           |                                                                                                    |
|    |                                                                                                    |                  | 4 MasterPiutang Undate                                            |                                                                                                    |
| 7  | A 1:1: C -4                                                                                                    |                  | 1. SotDiutang Solootlumison                                       |                                                                                                    |
| /  | Aplikasi Set                                                                                                    | -                | 2 SetDiutang Select KdDiutang                                     |                                                                                                    |
|    | Piutang                                                                                                    |                  | 2. Set Intally_Select_Nur Intally<br>3. Set Pintang_Select_Proces |                                                                                                    |
|    |                                                                                                    |                  | 4 SetPiutang Select TahunMaguk                                    | -                                                                                                    |
|    |                                                                                                    |                  | 5 SetPiutang Select TahunSemester                                 |                                                                                                    |
| L  | 1                                                                                                    | 1                |                                                                   |                                                                                                    |

#### **Tabel 4.1 Tabel Stored Procedure**

|    | Tabel 4.1 Tabel Storeu Procedure (lanjutan) |            |                                                    |          |  |  |  |  |  |
|----|---------------------------------------------|------------|----------------------------------------------------|----------|--|--|--|--|--|
| No | Nama Aplikasi                               | Laporan    | Stored Procedure                                   | Lampiran |  |  |  |  |  |
| 8  | Aplikasi Master                             | Laporan    | 1 TAB_JNSMK_MasterMataKuliah_SelectJenisMatakuliah |          |  |  |  |  |  |
|    | Matakuliah                                  | Data       | 2. Tab_Jurusan_MasterMataKuliah_SelectJurusan      |          |  |  |  |  |  |
|    |                                             | Matakuliah | 3. TAB MATAKULIAH MasterMataKuliah Select          |          |  |  |  |  |  |
|    |                                             |            | 4. TAB MATAKULIAH MasterMataKuliah Selectaktif     |          |  |  |  |  |  |
|    |                                             |            | 5. TAB MATAKULIAH MasterMataKuliah Selectbynama    |          |  |  |  |  |  |
|    |                                             |            | 6. TAB MATAKULIAH MasterMatakuliah Insert          |          |  |  |  |  |  |
|    |                                             |            | 7. TAB MATAKULIAH MasterMataKuliah Delete          | E        |  |  |  |  |  |
|    |                                             | 1.1        | 8. TAB MATAKULIAH MasterMataKuliah update          |          |  |  |  |  |  |
|    | 8                                           |            | 9. TAB_MATAKULIAH_MasterMataKuliah_Laporan         |          |  |  |  |  |  |
| 9  | Aplikasi Buku                               | Laporan    | 1. BukuInduk Select Jurusan                        |          |  |  |  |  |  |
|    | Induk Mahasiswa                             | Data       | 2. BukuInduk Select Laporan                        | F        |  |  |  |  |  |
|    | A                                           | Mahasiswa  | 3. BukuInduk Select Status                         |          |  |  |  |  |  |
|    |                                             |            | 4. BukuInduk Select Start                          |          |  |  |  |  |  |
|    |                                             | 1          | 5. BukuInduk Select End                            |          |  |  |  |  |  |

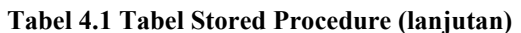

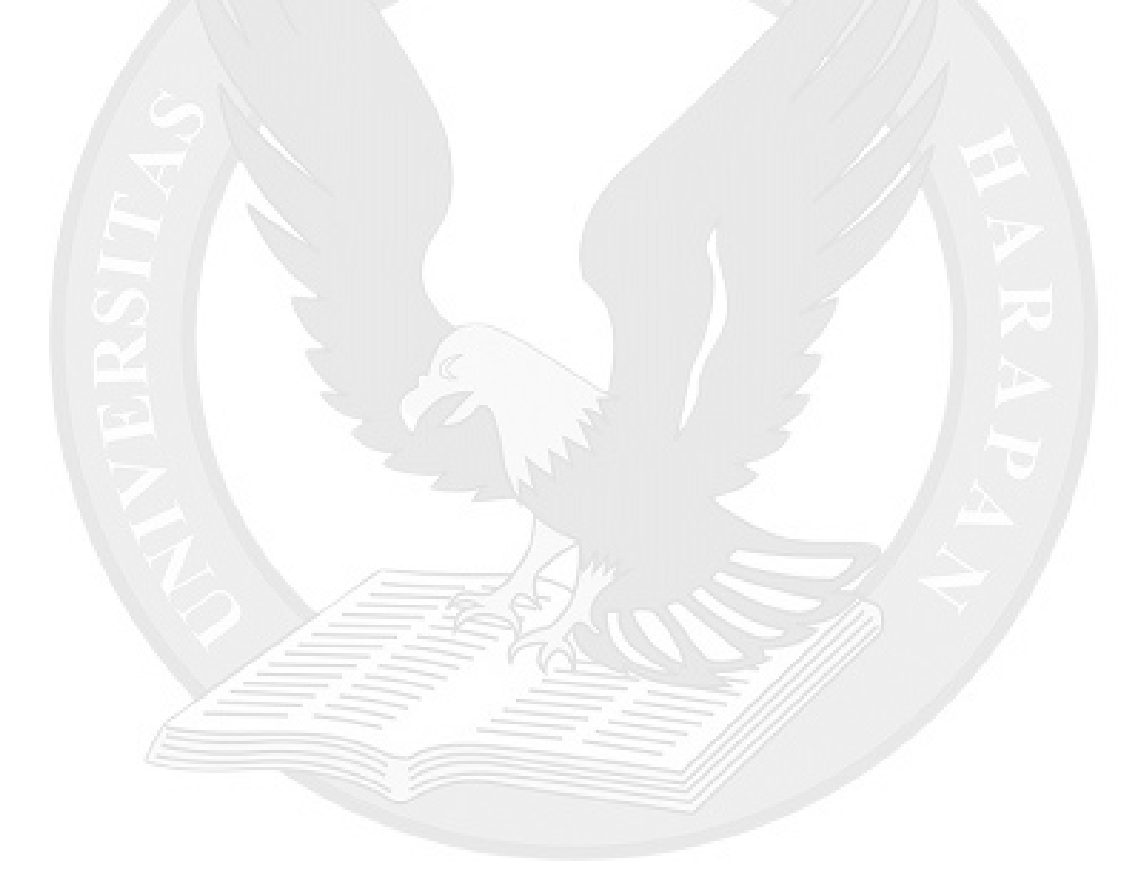